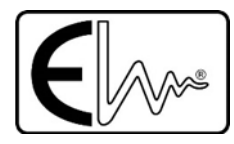

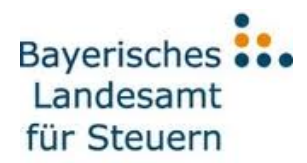

# Schritt-für-Schritt Anleitung zu ElsterSmart

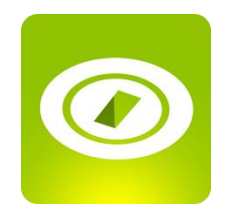

24.07.2017

## Schritt-für-Schritt Anleitung zu ElsterSmart

## Inhalt

| 1 |    | Allge | emeii   | nes                                                                     | . 2 |
|---|----|-------|---------|-------------------------------------------------------------------------|-----|
| 2 |    | Insta | allatio | on von ElsterSmart                                                      | . 3 |
| 3 |    | Vora  | ausse   | tzungen zur Verwendung von ElsterSmart                                  | . 8 |
|   | 3. | 1     | Verv    | wendung einer vorhandenen Zertifikatsdatei - "vom Smartphone" (Android) | . 8 |
|   |    | 3.1.  | 1       | Kopieren der Zertifikatsdatei auf das Smartphone                        | . 8 |
|   |    | 3.1.  | 2       | Import der Zertifikatsdatei in ElsterSmart                              | . 8 |
|   | 3. | 2     | Verv    | wendung einer vorhandenen Zertifikatsdatei - "vom Smartphone" (iOS)     | 11  |
|   |    | 3.2.  | 1       | Kopieren der Zertifikatsdatei auf das Smartphone                        | 11  |
|   |    | 3.2.2 | 2       | Import der Zertifikatsdatei in ElsterSmart                              | 12  |
|   | 3. | 3     | Verv    | wendung einer vorhandenen Zertifikatsdatei - "via QR-Code"              | 12  |
|   | 3. | 4     | Abso    | chluss einer Registrierung mit ElsterSmart                              | 16  |
| 4 |    | Logi  | n bei   | Mein ELSTER mit ElsterSmart                                             | 19  |
| 5 |    | Eins  | tellur  | ngen in ElsterSmart                                                     | 24  |
|   | 5. | 1     | Änd     | ern des Passworts in ElsterSmart                                        | 25  |
|   | 5. | 2     | Ехро    | ort der Zertifikatsdatei                                                | 26  |
|   |    | 5.2.  | 1       | Export auf mobiles Gerät (Android)                                      | 26  |
|   |    | 5.2.2 | 2       | Export auf mobiles Gerät (iOS)                                          | 27  |
|   |    | 5.2.  | 3       | Export ins Portal                                                       | 27  |
|   | 5. | 3     | Lösc    | hen der Zertifikatsdatei                                                | 30  |
|   | 5. | 4     | Port    | al ändern                                                               | 31  |
| 6 |    | Öffn  | ien ei  | iner Postfachnachricht                                                  | 33  |
| 7 |    | Abg   | abe e   | einer Erklärung (am Beispiel der Einkommensteuererklärung)              | 38  |
| 8 |    | Hilfe | e und   | Support                                                                 | 41  |

## **1** Allgemeines

Mit Mein ELSTER können Sie komfortabel über den Browser Ihre Steuererklärungen abgeben. Hierzu müssen Sie sich über einen sicheren Login mit Zertifikat anmelden. Die kostenlose Zertifikatsdatei ist hierbei mit ca. 4.5 Millionen Anwendern die beliebteste.

Ein Problem bei der Zertifikatsdatei ist jedoch, dass der normale Steuerbürger diese nur einmal im Jahr benötigt. Oftmals weiß er deshalb nicht mehr, wo er sie gespeichert hat und benötigt dann Zeit für die Suche.

ElsterSmart bietet die Möglichkeit, die Zertifikatsdatei, die Sie bei Mein ELSTER z.B. zum Login oder zur Einreichung von Steuerformularen verwenden, in eine Anwendung auf dem Smartphone zu importieren. Auf dem PC wird das Zertifikat bei dieser Art des Logins nicht mehr benötigt. Damit haben Sie Ihre Zertifikatsdatei stets dabei und können überall auf Mein ELSTER zugreifen.

Sie können außerdem mit ElsterSmart die Registrierung bei ELSTER abschließen, in dem Sie Ihre Registrierungsdaten (Aktivierungs-Code und Aktivierungs-ID) in ElsterSmart eingeben. Hierbei wird die Zertifikatsdatei direkt durch ElsterSmart erzeugt und darin sicher gespeichert.

## 2 Installation von ElsterSmart

ElsterSmart kann über die App-Stores Google-Play und Apple App Store installiert werden. Die Installation wird im Folgenden am Beispiel des Google-Play-Stores für die Android-Version gezeigt. Die weiteren Abbildungen sind beispielhaft für Android dargestellt.

Gefunden werden kann die App über den Suchbegriff ElsterSmart:

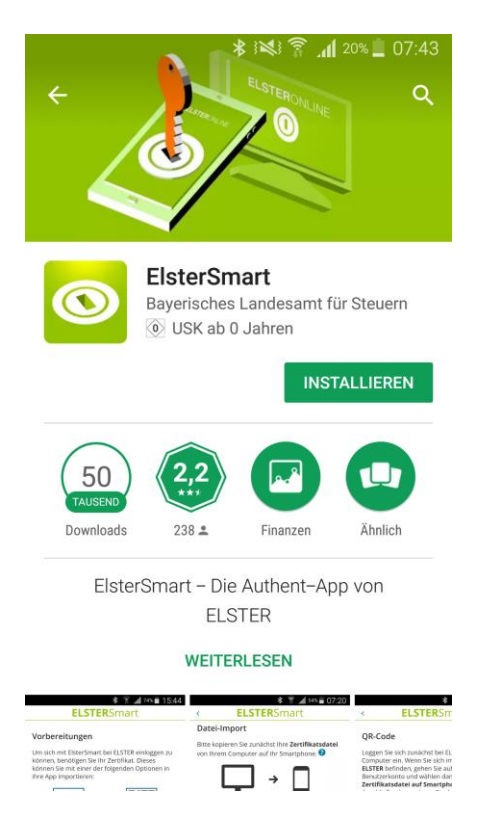

Abbildung 1: Google-Play-Store Eintrag

Nach der Auswahl **INSTALLIEREN** werden die von der Anwendung benötigten Berechtigungen angezeigt:

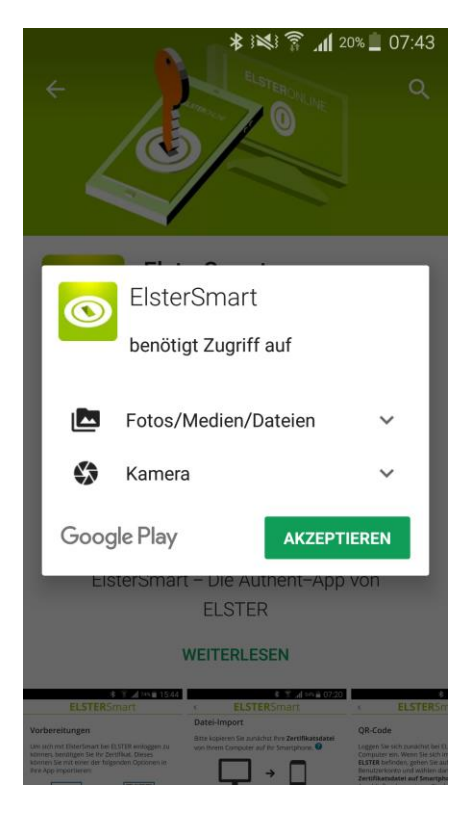

Abbildung 2: benötigte Zugriffe

Nach dem Akzeptieren dieser Zugriffsrechte wird ElsterSmart auf dem Handy installiert und folgender Bildschirm angezeigt:

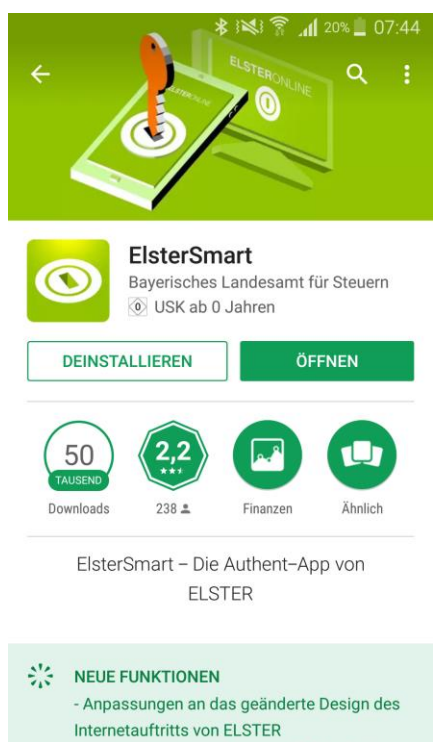

- Keine Anzeige des Passwort-Feldes bei

Abbildung 3: Store Eintrag nach der Installation

Durch einen Klick auf ÖFFNEN wird die App gestartet. Beim erstmaligen Start wird Ihnen eine Auswahl der Portale angezeigt. Diese Auswahl merkt sich ElsterSmart. In den Einstellungen im öffentlichen Bereich kann diese Auswahl nachträglich noch geändert werden (siehe Kapitel 5.4).

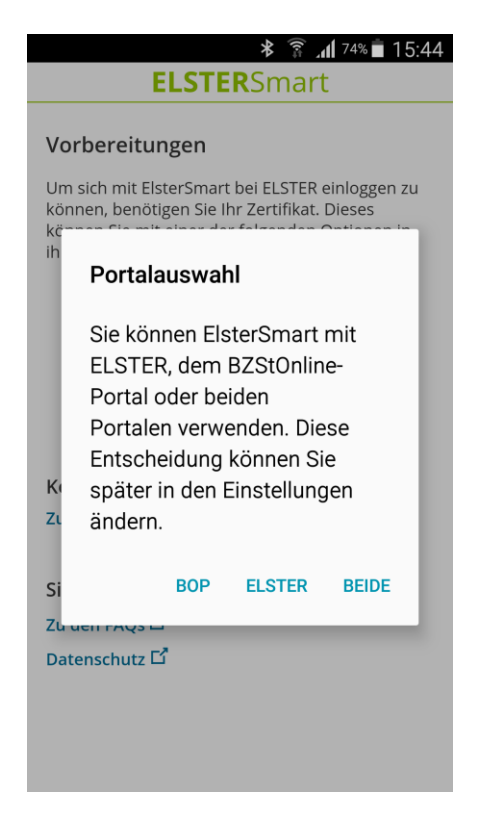

Abbildung 4: Auswahl der Portale

Nach der Auswahl des Portals wird folgender Bildschirm angezeigt.

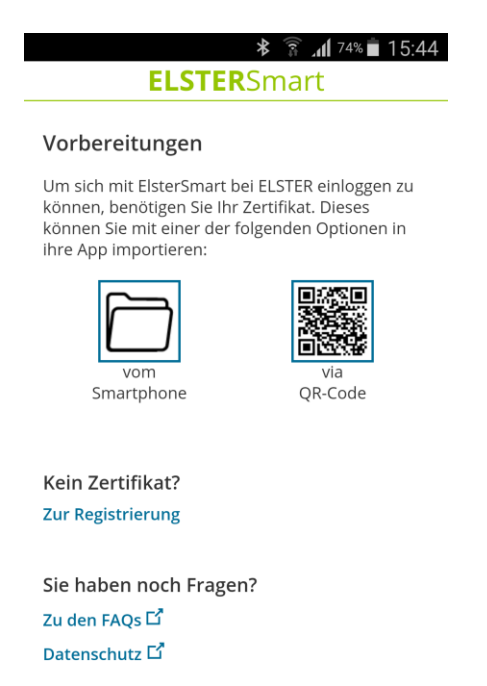

#### Hinweis:

In der weiteren Anleitung werden alle Schritte anhand des Logins bei Mein ELSTER beschrieben. Bei einem Login am BZStOnline-Portal unterscheidet sich die Handhabung der App nicht. Lediglich die Farbgestaltung der App ist etwas abweichend (siehe folgende Abbildungen).

| ELSTERSmart   bei ELSTER   Login im BOP   ort Ihrer Zertifikatsdatei   Einloggen   Passwort Ihrer Zertifikatsdatei   Passwort merken, solange die App Mordergrund läuft   Push-Service aktivieren     ?     Push-Service aktivieren                                                                                                    | ELSTERSmart   bei ELSTER   bei ELSTER <th>ELSTERSmart   bei ELSTER   ort Ihrer Zertifikatsdatei   Einloggen   assswort merken, solange die App n Vordergrund läuft   aush-Service aktivieren     ?     Push-Service aktivieren</th> <th><b>⊁ 🛜 ୷</b> 54% <b>=</b> 07:20</th> <th>* 🛱 .11 55%</th> | ELSTERSmart   bei ELSTER   ort Ihrer Zertifikatsdatei   Einloggen   assswort merken, solange die App n Vordergrund läuft   aush-Service aktivieren     ?     Push-Service aktivieren                                                                                                    | <b>⊁ 🛜 ୷</b> 54% <b>=</b> 07:20                             | * 🛱 .11 55%                                                                   |
|----------------------------------------------------------------------------------------------------|----------------------------------------------------------------------------------------------------|----------------------------------------------------------------------------------------------------|-------------------------------------------------------------|-------------------------------------------------------------------------------|
| bei ELSTER Login im BOP   ort Ihrer Zertifikatsdatei Passwort Ihrer Zertifikatsdatei   Einloggen Einloggen   Passwort merken, solange die App Mordergrund läuft Passwort merken, solange die App im Vordergrund läuft   Push-Service aktivieren ?                                                                                                    | bei ELSTER Login im BOP   ort Ihrer Zertifikatsdatei Passwort Ihrer Zertifikatsdatei   Einloggen Einloggen   asswort merken, solange die App                                                                                                    | bei ELSTER Login im BOP  ort Ihrer Zertifikatsdatei  Einloggen  assswort merken, solange die App Nordergrund läuft  ush-Service aktivieren                                                                                                    | <b>ELSTER</b> Smart                                         | <b>ELSTER</b> Smart                                                           |
| Finloggen Einloggen   Passwort Ihrer Zertifikatsdatei   Passwort merken, solange die App m Vordergrund läuft   Push-Service aktivieren     Push-Service aktivieren                                                                                                    | Einloggen Einloggen   asswort merken, solange die App   n Vordergrund läuft   ush-Service aktivieren     Image: Comparison of the service aktivieren                                                                                                    | Einloggen Einloggen   asswort merken, solange die App ?   wordergrund läuft ?   ush-Service aktivieren ?                                                                                                    | bei ELSTER                                                  | Login im BOP                                                                  |
| Einloggen Einloggen     Passwort merken, solange die App   m Vordergrund läuft   Push-Service aktivieren     Push-Service aktivieren                                                                                                    | Einloggen Einloggen     assswort merken, solange die App   m Vordergrund läuft   rush-Service aktivieren     ?   Push-Service aktivieren                                                                                                    | Einloggen Einloggen     Passwort merken, solange die App   m Vordergrund läuft     ush-Service aktivieren     Image: Comparison of the system of the system of the | ort Ihrer Zertifikatsdatei                                  | Passwort Ihrer Zertifikatsdatei                                               |
| Vasswort merken, solange die App       ?         Passwort merken, solange die App       ?         Push-Service aktivieren       ?                                                                                                    | assswort merken, solange die App ?   m Vordergrund läuft ?   rush-Service aktivieren ?   Push-Service aktivieren                                                                                                    | asswort merken, solange die App ?   m Vordergrund läuft ?   ush-Service aktivieren ?     Im Vordergrund läuft     Im Vordergrund läuft                                                                                                    | Einloggen                                                   | Einloggen                                                                     |
| Passwort merken, solange die App       Image: Passwort merken, solange die App         Image: model vordergrund läuft       Image: Passwort merken, solange die App         Push-Service aktivieren       Image: Passwort merken, solange die App         Image: Passwort merken, solange die App       Image: Passwort merken, solange die App         Push-Service aktivieren       Image: Passwort merken, solange die App | asswort merken, solange die App Image: Passwort merken, solange die App   m Vordergrund läuft Image: Passwort merken, solange die App   rush-Service aktivieren Image: Passwort merken, solange die App   Push-Service aktivieren                                                                                                    | asswort merken, solange die App ?   wurdergrund läuft ?   ush-Service aktivieren ?     Passwort merken, solange die App   Im Vordergrund läuft     Passwort merken, solange die App   Im Vordergrund läuft     Passwort merken, solange die App     Im Vordergrund läuft     Passwort merken, solange die App     Im Vordergrund läuft     Passwort merken, solange die App     Im Vordergrund läuft     Im Vordergrund läuft                                                                                                    |                                                             |                                                                               |
| Push-Service aktivieren ? Push-Service aktivieren                                                                                                    | ush-Service aktivieren <sub>2</sub> Push-Service aktivieren                                                                                                    | ush-Service aktivieren ? Push-Service aktivieren                                                                                                    | 'asswort merken, solange die App 🛛 👔<br>n Vordergrund läuft | <ul> <li>Passwort merken, solange die App<br/>im Vordergrund läuft</li> </ul> |
|                                                                                                    |                                                                                                    |                                                                                                    | ush-Service aktivieren ?                                    | <ul> <li>Push-Service aktivieren</li> </ul>                                   |
|                                                                                                    |                                                                                                    |                                                                                                    |                                                             |                                                                               |

Abbildung 6: Auswahl ELSTER

Abbildung 7: Auswahl BOP

Sind beide Portale ausgewählt, dann kann über Tabs (nur vor dem Login) zwischen den beiden Portalen gewechselt werden.

| ≡    | * 常山 55%<br>ELSTERSmart                                  | 07:18 |
|------|----------------------------------------------------------|-------|
| Logi | n bei ELSTER                                             |       |
| ELS  | STER BOP                                                 |       |
| Pass | swort Ihrer Zertifikatsdatei                             |       |
|      | Einloggen                                                |       |
|      |                                                          |       |
|      | Passwort merken, solange die App<br>im Vordergrund läuft | ?     |
|      | Push-Service aktivieren                                  | ?     |

| =    |                   | ELSTEI                     | ≹ ়ি ₁₁ ⁵⁴%।<br>RSmart    | 07:18 |
|------|-------------------|----------------------------|---------------------------|-------|
| Logi | n im B            | OP                         |                           |       |
| EL   | STER              | BOP                        |                           |       |
| Pas  | swort Ih          | rer Zertifik               | katsdatei                 |       |
|      |                   | Einlo                      | oggen                     |       |
|      |                   |                            |                           |       |
|      |                   |                            |                           |       |
| ×    | Passwo<br>im Voro | ort merken,<br>dergrund lå | , solange die App<br>iuft | 8     |

Abbildung 8: Auswahl beide, ELSTER aktiv

Abbildung 9: Auswahl beide, BOP aktiv

## 3 Voraussetzungen zur Verwendung von ElsterSmart

Um ElsterSmart für den Login bei Mein ELSTER nutzen zu können, muss eine Zertifikatsdatei in ElsterSmart importiert werden. Dies kann auf drei Wege erfolgen:

- Verwendung einer vorhandenen Zertifikatsdatei (Siehe Kapitel 3.1 bzw. 3.2)
- Verwendung einer vorhandenen Zertifikatsdatei über Import mittels QR-Code (Siehe Kapitel 3.3)
- Abschluss einer Neuregistrierung in ElsterSmart (Siehe Kapitel 3.4)

## 3.1 Verwendung einer vorhandenen Zertifikatsdatei - "vom Smartphone" (Android)

#### Wichtig:

Aus Sicherheitsgründen sollte die Zertifikatsdatei nicht per E-Mail an das Smartphone gesendet, sondern über ein USB-Kabel auf dem Smartphone gespeichert werden.

Es wird daher von ELSTER das Speichern der Zertifikatsdatei per USB-Kabel empfohlen.

#### 3.1.1 Kopieren der Zertifikatsdatei auf das Smartphone

Besitzen Sie bereits eine Zertifikatsdatei von ELSTER, so kann diese in ElsterSmart importiert werden.

Dafür muss das Smartphone zunächst per USB-Kabel mit dem PC verbunden werden, sodass das Smartphone als Wechseldatenträger angezeigt wird. Anschließend kann Ihre Zertifikatsdatei (Datei mit Dateiendung *.pfx*) direkt in das Stammverzeichnis des internen Speichers des Smartphones kopiert werden.

Das Stammverzeichnis ist das oberste Verzeichnis eines hierarchischen Dateisystems. Vom Stammverzeichnis aus zweigen alle anderen Verzeichnisse (Ordner) ab. Für das Kopieren der Zertifikatsdatei heißt das konkret, dass die Datei in das Verzeichnis kopiert wird, welches bei der Auswahl des Wechseldatenträgers erscheint.

### 3.1.2 Import der Zertifikatsdatei in ElsterSmart

Nach Auswahl von **vom Smartphone** in ElsterSmart (siehe Abbildung 5: Startbildschirm von ElsterSmart) öffnet sich die Seite Datei-Import:

| * 🛜 📶 54% 🛑 07:20                                                                                                    |
|----------------------------------------------------------------------------------------------------|
| < <b>ELSTER</b> Smart                                                                                                    |
| Datei-Import                                                                                                    |
| Bitte kopieren Sie zunächst Ihre <b>Zertifikatsdatei</b><br>von Ihrem Computer auf Ihr Smartphone. <b>?</b>                               |
| $\Box \rightarrow \Box$                                                                                                    |
| Anschließend öffnen Sie die ElsterSmart-App und<br>wählen das Zertifikat hier aus.                                                        |
| Dateiupload                                                                                                    |
| Keine Zertifikatsdatei ausgewählt                                                                                                    |
| Durchsuchen                                                                                                    |
| Passwort                                                                                                    |
| Passwort Ihrer Zertifikatsdatei                                                                                                    |
| Weiter                                                                                                    |
| <ul> <li>Hinweis</li> <li>Nach dem Import wird das Software-<br/>Zertifikat automatisch aus dem External<br/>Storage gelöscht.</li> </ul> |

#### Abbildung 10: Datei-Import

Nun können Sie **Zertifikat auswählen** wählen, anschließend müssen Sie die Zertifikatsdatei an dem Speicherort, der bei Schritt 3.1.1 gewählt wurde, auswählen. Die Auswahl des Zertifikates kann beispielsweise wie unten (siehe Abbildung 11: Auswahl der Zertifikatsdatei bei Android) abgebildet aussehen (Screenshot mit Android 5.0):

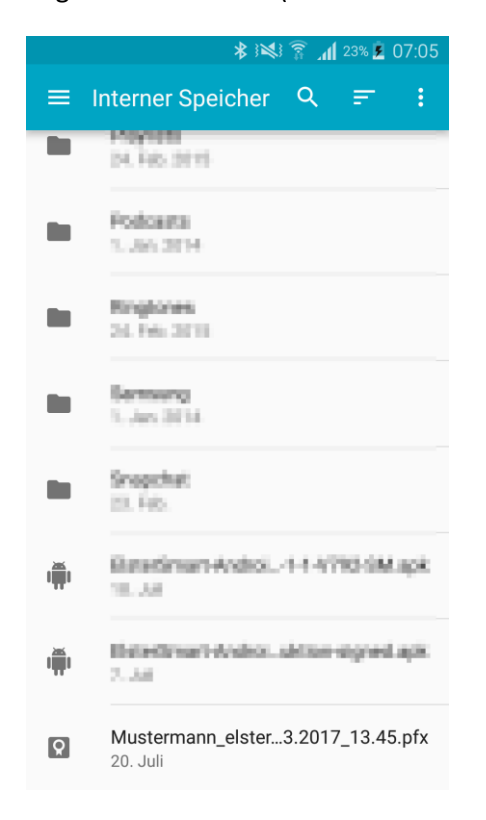

Abbildung 11: Auswahl der Zertifikatsdatei bei Android

Anschließend müssen Sie im Feld **Passwort Ihrer Zertifikatsdatei** das von Ihnen vergebene, geheime Zertifikats-Passwort eingegeben werden:

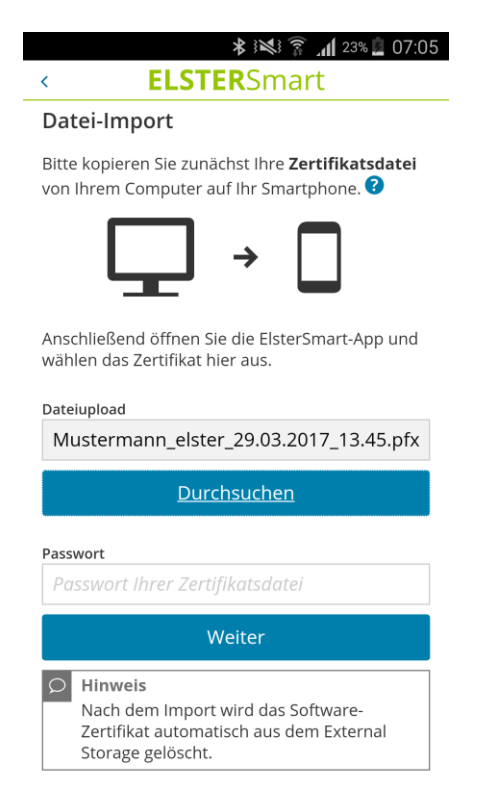

Abbildung 12: Anzeige nach Auswahl der Zertifikatsdatei

Nach einem Klick auf **Weiter** wird bei einem erfolgreichen Import eine entsprechende Meldung, die mit **OK** bestätigt werden kann, angezeigt:

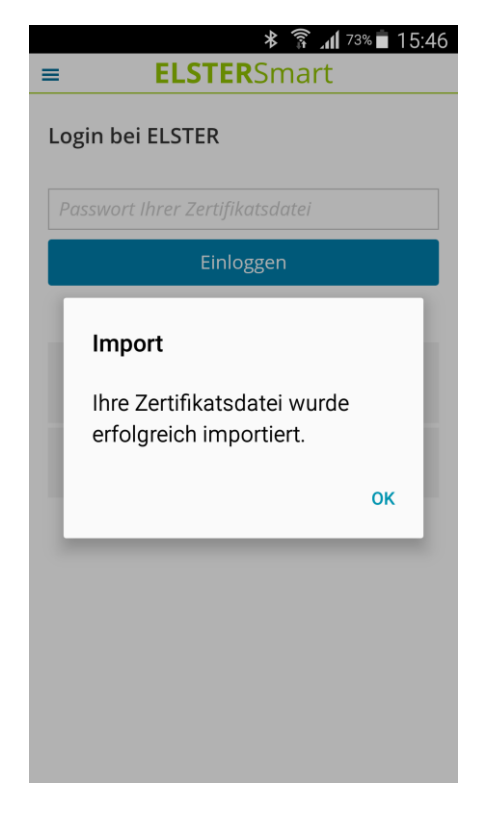

Abbildung 13: Rückmeldung über erfolgreichen Zertifikatsimport

Ab diesem Zeitpunkt kann die ElsterSmart-App zum mobilen Login bei Mein ELSTER verwendet werden.

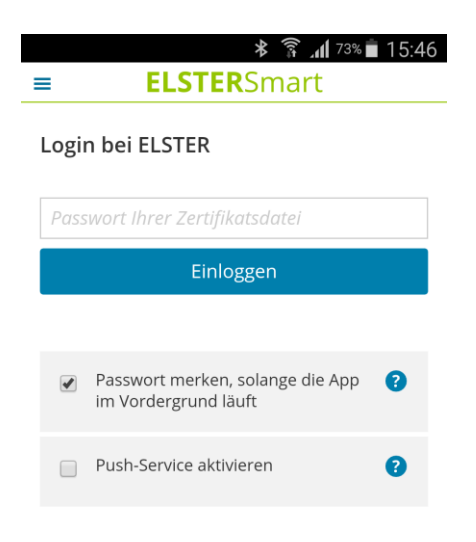

Abbildung 14: Login

#### Hinweis:

Nach dem erfolgreichen Import der Zertifikatsdatei in ElsterSmart wird die Zertifikatsdatei automatisch aus dem internen Speicher des Smartphones gelöscht.

## 3.2 Verwendung einer vorhandenen Zertifikatsdatei - "vom Smartphone" (iOS)

#### 3.2.1 Kopieren der Zertifikatsdatei auf das Smartphone

Besitzen Sie bereits eine Zertifikatsdatei von ELSTER, so kann diese in ElsterSmart importiert werden.

Dafür muss zunächst das Smartphone per USB-Kabel mit dem PC verbunden und iTunes gestartet werden. In iTunes den Punkt "Apps" auswählen, dort nach ganz unten scrollen und die App "ElsterSmart" auswählen. Hier kann die Zertifikatsdatei (Datei mit Dateiendung .*pfx*) über den Button "Datei hinzufügen" auf das Smartphone kopiert werden.

|                                                                                                    |                                                                                                    | <b>()</b> ~ (\_ Su                                                           | ichen                                                |
|----------------------------------------------------------------------------------------------------|----------------------------------------------------------------------------------------------------|------------------------------------------------------------------------------|------------------------------------------------------|
|                                                                                                    | iPhone                                                                                                    |                                                                              |                                                      |
| iPhone ▲<br>64 GB 41% ■)+<br>Einstellungen                                                                                                    |                                                                                                    | bewegen Sie Apps auf einen b<br>Durch Bewegen können Sie Apps, B<br>anordner | estimmten Bildschim. A<br>illdschirme und Seiten neu |
| 🔲 Übersicht                                                                                                    | Freigabe                                                                                                    | han dam inhana und diagam Camputas ühertera                                  |                                                      |
| Apps                                                                                                    | A ===                                                                                                    | Delavage to very EleterComputer ubertrage                                    | n.                                                   |
| <ul> <li>Filme</li> <li>TV-Sendungen</li> <li>Fotos</li> <li>Infos</li> <li>Auf meinem Gerät</li> <li>Musik</li> <li>Filme</li> <li>TV-Sendungen</li> <li>Bücher</li> <li>Hörbücher</li> <li>Tr</li> </ul> | ElsterSmart<br>Constraint<br>Constraint<br>Const | muster_elster_08.07.2015_13.41.pfx                                           | 12 KB Heute 09:15<br>0 KB Heute 09:16                |
| +- ☆-<br>Apps                                                                                                    | Pages<br>50,80 GB frei                                                                                                    | Datei hinzufüge                                                              | n Speichern als V                                    |

Abbildung 15: Auswahl der Zertifikatsdatei bei iOS

### 3.2.2 Import der Zertifikatsdatei in ElsterSmart

Nach Auswahl von **vom Smartphone** in ElsterSmart (siehe Abbildung 5: Startbildschirm von ElsterSmart) öffnet sich die Seite Datei-Import. Danach ist **Zertifikat auswählen** (siehe Abbildung 10: Datei-Import) zu wählen. Hierbei wird die zuvor auf das Smartphone kopierte Zertifikatsdatei automatisch ausgewählt. Anschließend muss im Feld **Passwort Ihrer Zertifikatsdatei** das von Ihnen vergebene, geheime Zertifikats-Passwort eingegeben werden. Nach einem Klick auf **weiter** wird bei einem erfolgreichen Import eine entsprechende Meldung, die mit OK bestätigt werden kann, angezeigt (siehe Abbildung 13: Rückmeldung über erfolgreichen Zertifikatsimport).

Ab diesem Zeitpunkt kann die ElsterSmart-App zum mobilen Login bei Mein ELSTER verwendet werden.

### 3.3 Verwendung einer vorhandenen Zertifikatsdatei - "via QR-Code"

Zunächst melden Sie sich wie gewohnt bei Mein ELSTER am PC mit der vorhandenen Zertifikatsdatei an. Im privaten Bereich unter Mein ELSTER → Mein Benutzerkonto → Zertifikatsdatei auf Smartphone übertragen kann mit der Auswahl Übertragung starten ein QR-Code generiert werden.

| STER                                                                                      | ELSTER \ Main ELSTER \ Main Reputserkonto                                                                                                    |                                                                                                    |
|-------------------------------------------------------------------------------------------|----------------------------------------------------------------------------------------------------|----------------------------------------------------------------------------------------------------|
| Mein ELSTER<br>Mein Posteingang<br>Meine Formulare<br>Meine Profile<br>Mein Benutzerkonto | Mein Benutzerkonto Vorname Name Max Mustermann Benutzername SMSoftJ Benutzerkonto-ID                                                                                                    |                                                                                                    |
| Formulare & Leistungen                                                                    | Mein Benutzerkonto verwalten                                                                                                    |                                                                                                    |
| ကိုစီ Benutzergruppen                                                                     | Passwort ändern ><br>Hier können Sie Ihr Passwort ändern                                                                                                    | Mein Profil ><br>Hier haben Sie die Möglichkeit, Ihre persönlichen<br>Benutzerangaben einzurichten. Wenn Sie Steuerberater<br>sind, können Sie das hier vermerken. |
| Weitere Softwareprodukte                                                                  | Meine Einstellungen ><br>Hier können Sie Ihre persönlichen ELSTER-Einstellungen<br>ändern und verwalten.<br>Es können funktionale Einstellungen hinsichtlich der<br>Benutzeroberflächen und den Benachrichtigungen per<br>E-Mail vorgenommen werden. | E-Mail-Adresse ändern ><br>Hier können Sie die von ELSTER für die Versendung von<br>Benachrichtigungen verwendete E-Mail-Adresse ändern.                           |
|                                                                                           | Berechtigungen ><br>Hier können Sie die Berechtigungen Ihres Benutzerkontos<br>einsehen.                                                                                                    | Zertifikatsdatei auf<br>Smartphone übertragen<br>Hier können Sie Ihre Zertifikatsdatei über ELSTER in die<br>ElsterSmart-App auf Ihrem Smartphone übertragen.      |
|                                                                                           | Aktuelle Benutzergruppe ><br>Privatperson<br>Mein ELSTER durch Auswahl einer Benutzergruppe<br>anpassen.                                                                                                    | Benutzerkonto löschen >                                                                                                    |

Abbildung 16: Aufruf des QR-Codes

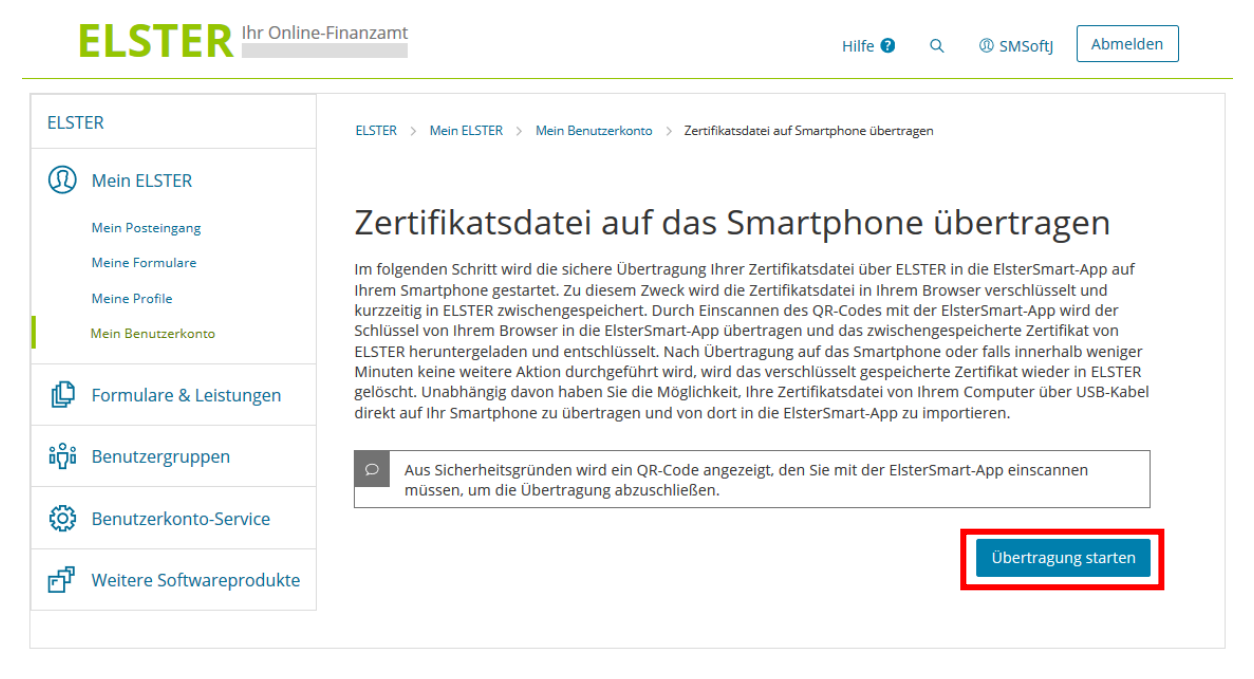

Abbildung 17: Übertragung starten

Sobald die Übertragung gestartet wurde, wird Ihnen in Mein ELSTER ein QR-Code angezeigt (siehe Abbildung 18: QR-Code), mit dessen Hilfe die Zertifikatsdatei nach Auswahl **via QR-Code** in ElsterSmart (nach der Neuinstallation von ElsterSmart oder nach dem Löschen der Zertifikatsdatei aus ElsterSmart) importiert werden kann. (siehe Abbildung 19: Import der Zertifikatsdatei mit QR-Code).

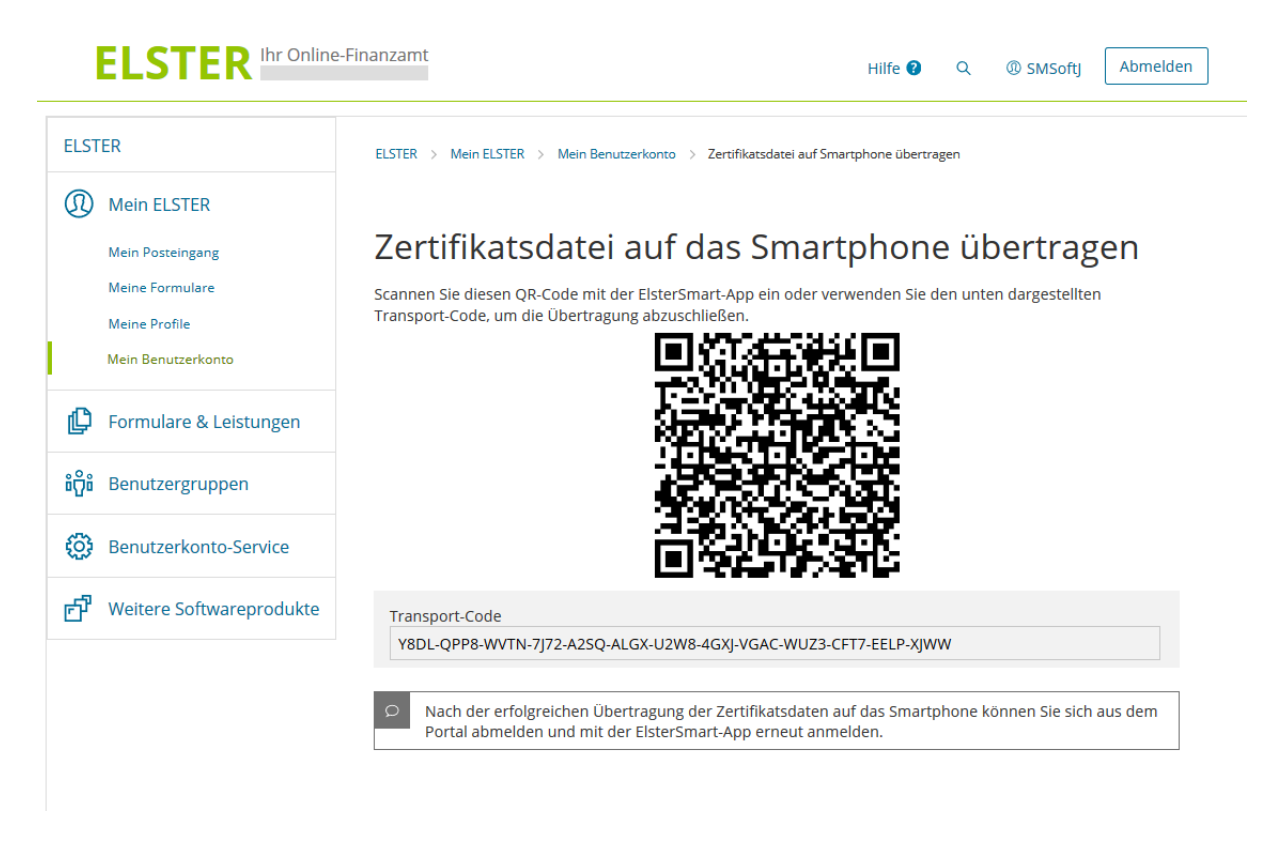

\* র না <sup>74%</sup> ∎ 15:44 < **ELSTER**Smart

#### QR-Code

Loggen Sie sich zunächst bei ELSTER auf Ihrem Computer ein. Wenn Sie sich im Bereich **Mein ELSTER** befinden, gehen Sie auf Mein Benutzerkonto und wählen dann die Kachel **Zertifikatsdatei auf Smartphone übertragen.** Anschließend generieren Sie den QR-Code mit einem Klick auf **Übertragung starten** und scannen ihn mit Ihrem Smartphone ein.

Scan starten

Scan nicht möglich? Starte manuelle Eingabe des Transport-Codes

#### Abbildung 19: Import der Zertifikatsdatei mit QR-Code

Nach einem erfolgreichen Import (via QR-Code oder mittels manueller Eingabe) erscheint eine Erfolgsmeldung, dass die Zertifikatsdatei erfolgreich importiert wurde (vgl. Abbildung 13: Rückmeldung über erfolgreichen Zertifikatsimport). Ab diesem Zeitpunkt kann die ElsterSmart-App zum mobilen Login bei Mein ELSTER genutzt werden.

#### Hinweis:

Ist eine Übertragung mittels QR-Code nicht möglich, besteht die Möglichkeit die **Manuelle Eingabe** auszuwählen. Nach dieser Auswahl erscheint ein Feld, in dem Sie den 52-stelligen Transport-Code eingeben können. Dieser Transport-Code kann unter dem QR-Code in Mein ELSTER abgelesen werden.

Abbildung 20: Manuelle Eingabe des Transport-Codes

#### 3.4 Abschluss einer Registrierung mit ElsterSmart

Besitzen Sie noch keine Zertifikatsdatei von ELSTER, so kann eine Registrierung in ElsterSmart abgeschlossen werden. In diesem Fall wird die Zertifikatsdatei von ElsterSmart generiert und direkt in der Anwendung gespeichert.

Voraussetzung hierfür ist, dass Schritt 1 der Registrierung (Angabe zu Person und gegebenenfalls Organisation) bei Mein ELSTER (<u>www.elster.de</u>) durchgeführt wurde und die Aktivierungs-ID aus der E-Mail und der Aktivierungs-Code aus dem Registrierungsbrief vorliegen.

Diese Informationen können nach der Auswahl von **Zur Registrierung** (siehe Abbildung 5: Startbildschirm von ElsterSmart) in ElsterSmart eingeben werden:

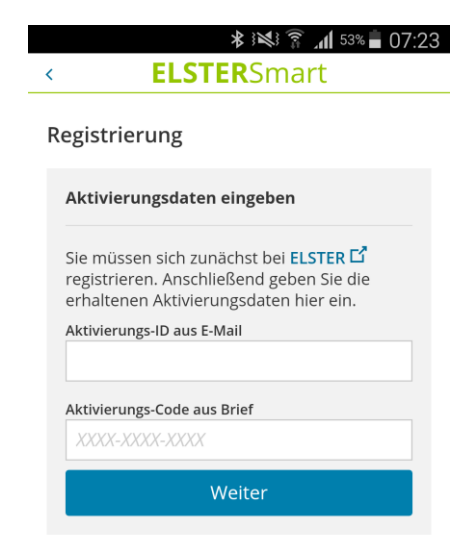

#### Abbildung 21: Abschluss der Registrierung mit ElsterSmart

Nach der Eingabe der Daten und einen Klick auf **weiter** werden die Registrierungsdaten zur Kontrolle angezeigt:

| ≹ ﷺ § ۲۰۱۵ أاس \$™ في المعالية \$<br>ELSTERSmart                                                 | ا \$≀% \$ ⊾∎ 51% ∎ 0<br>< ELSTERSmart                                     |
|--------------------------------------------------------------------------------------------------|---------------------------------------------------------------------------|
| egistrierung                                                                                     | Name                                                                      |
| Aktivierungsdaten eingeben 🤣                                                                     | Vorname                                                                   |
| Passwort festlegen                                                                               | E-Mail<br>Heatight as an additing on the factor she                       |
| Willkommen <b>Herr Manager.</b> Sie sind mit<br>nachfolgenden Angaben bei ELSTER<br>registriert. | Kurzname Konto<br><b>SMSoftJ</b>                                          |
| Anrede<br><b>Herr</b>                                                                            | Bitte vergeben Sie ein Passwort, um Ihr<br>Zertifikat zu schützen.        |
| Name                                                                                             | Passwort festlegen                                                        |
| Vorname                                                                                          | Passwort wiederholen                                                      |
| E-Mail                                                                                           | Weiter                                                                    |
| Kurzname Konto<br>SMSoftJ                                                                        | Hinweis<br>Bitte notieren Sie sich unbedingt das                          |
| Bitte vergeben Sie ein Passwort, um Ihr<br>Zertifikat zu schützen.                               | Passwort und bewahren Sie diese<br>Information an einem sicheren Ort auf. |
| Passwort festlegen                                                                               |                                                                           |

Abbildung 22: Bestätigung der Daten

Nach der Eingabe eines Passworts mit dem die Zertifikatsdatei geschützt wird, und der Auswahl **weiter**, wird die Zertifikatsdatei erstellt. Das Passwort wird in diesem Schritt erstmals festgelegt und wird zum künftigen Login benötigt.

Wurde dieser Schritt erfolgreich durchgeführt, so ist die Registrierung abgeschlossen und es wird folgender Bildschirm angezeigt:

|                                                                                               | 51% 🖥 07:39 |
|-----------------------------------------------------------------------------------------------|-------------|
| < <b>ELSTER</b> Smart                                                                         |             |
| Registrierung                                                                                 |             |
| Aktivierungsdaten eingeben                                                                    | 0           |
| Passwort festlegen                                                                            | 0           |
| Login                                                                                         |             |
| lhre Registrierung ist erfolgreich<br>abgeschlossen. Sie können sich nun<br>ELSTER einloggen. | bei         |
| Zum Login                                                                                     |             |
|                                                                                               |             |

#### Abbildung 23: abgeschlossene Registrierung

Mit der Auswahl **zum Login** kann nun die Anmeldung bei Mein ELSTER durchgeführt werden.

## 4 Login bei Mein ELSTER mit ElsterSmart

Nach Auswahl von Login und Aktivierung des Reiters Mobiles Login (ElsterSmart) in Mein ELSTER wird folgender Bildschirm angezeigt:

|                                                                                                    | Finanzamt                                                                                                    | Hilfe <b>?</b> Q Benutzerkonto erstellen Login                                                                                                    |
|----------------------------------------------------------------------------------------------------|----------------------------------------------------------------------------------------------------|----------------------------------------------------------------------------------------------------|
| ELSTER         Image: Description of the second second se | Einanzamt         Einanzamt         Image: Comparison of the state of the state of the stat | Hilfe ?       Q.       Benutzerkonto erstellen       Login         Mobiles Login         Starten Sie auf Ihrem Smartphone die ElsterSmart-App und geben Sie Ihr Passwort ein, um Ihre App zu entsperren. Wählen Sie in der App Login und bestätigen Sie den Login-Prozess erneut mit Ihrem Passwort.         Schritt 1         Lesen Sie die Transaktionsnummer (TAN) 1 von Ihrem Smartphone ab |
|                                                                                                    | Wo finde ich meine herunterge<br>Sie können auch nach der abgespeic<br>Windows) und geben Sie als Suchbeg                                                                                                    | Schritt 2<br>TAN 1 - Eingabe<br>Geben Sie die TAN 1 aus Schritt 1 von der ElsterSmart-App<br>auf Ihrem Smartphone hier ein und bestätigen Sie die<br>Eingabe mit Senden. Anschließend drücken Sie auf den<br>Weiter-Button in der ElsterSmart-App auf Ihrem<br>smartphone.<br>Tan1<br>Senden<br>elsenden<br>elsenden<br>elsenden<br>senden sein: *.pfx                                          |

Abbildung 24: Mobiles Login in ElsterOnline – Eingabe der Tan1

Mein ELSTER fordert zur Eingabe der **TAN1** auf.

Die TAN1 wird durch ElsterSmart erzeugt.

Nach dem Start der App werden Sie zur Eingabe des Passworts aufgefordert. Zusätzlich besteht die Möglichkeit, dass die App sich durch Auswahl des Punktes **Passwort merken** das Passwort für diese Session merkt.

|      | ¥ के .d 73%।                                             | 15:46 |
|------|----------------------------------------------------------|-------|
| =    | ELSTERSMAR                                               |       |
| Logi | n bei ELSTER                                             |       |
|      |                                                          |       |
| Pas  | swort Ihrer Zertifikatsdatei                             |       |
|      | Einloggen                                                |       |
|      |                                                          |       |
|      |                                                          |       |
|      | Passwort merken, solange die App<br>im Vordergrund läuft | ?     |
|      |                                                          |       |
|      | Push-Service aktivieren                                  | 8     |
|      |                                                          |       |

#### Abbildung 25: Login-Seite in ElsterSmart

Nach einem Klick auf Login wird die TAN1 erzeugt:

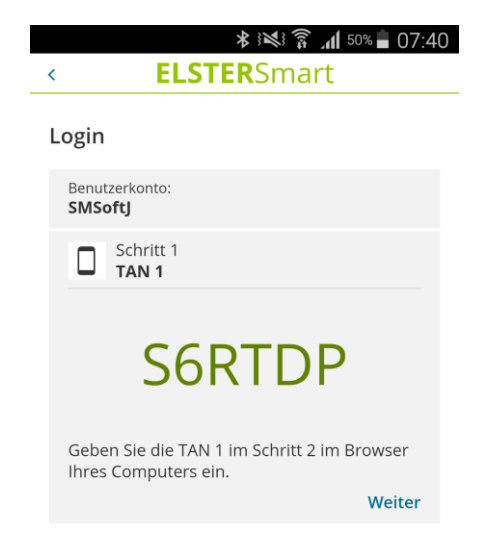

#### Abbildung 26: Anzeige der Tan1

Nach Eingabe der TAN1 in Mein ELSTER und Klick auf **Senden** generiert Mein ELSTER die TAN2:

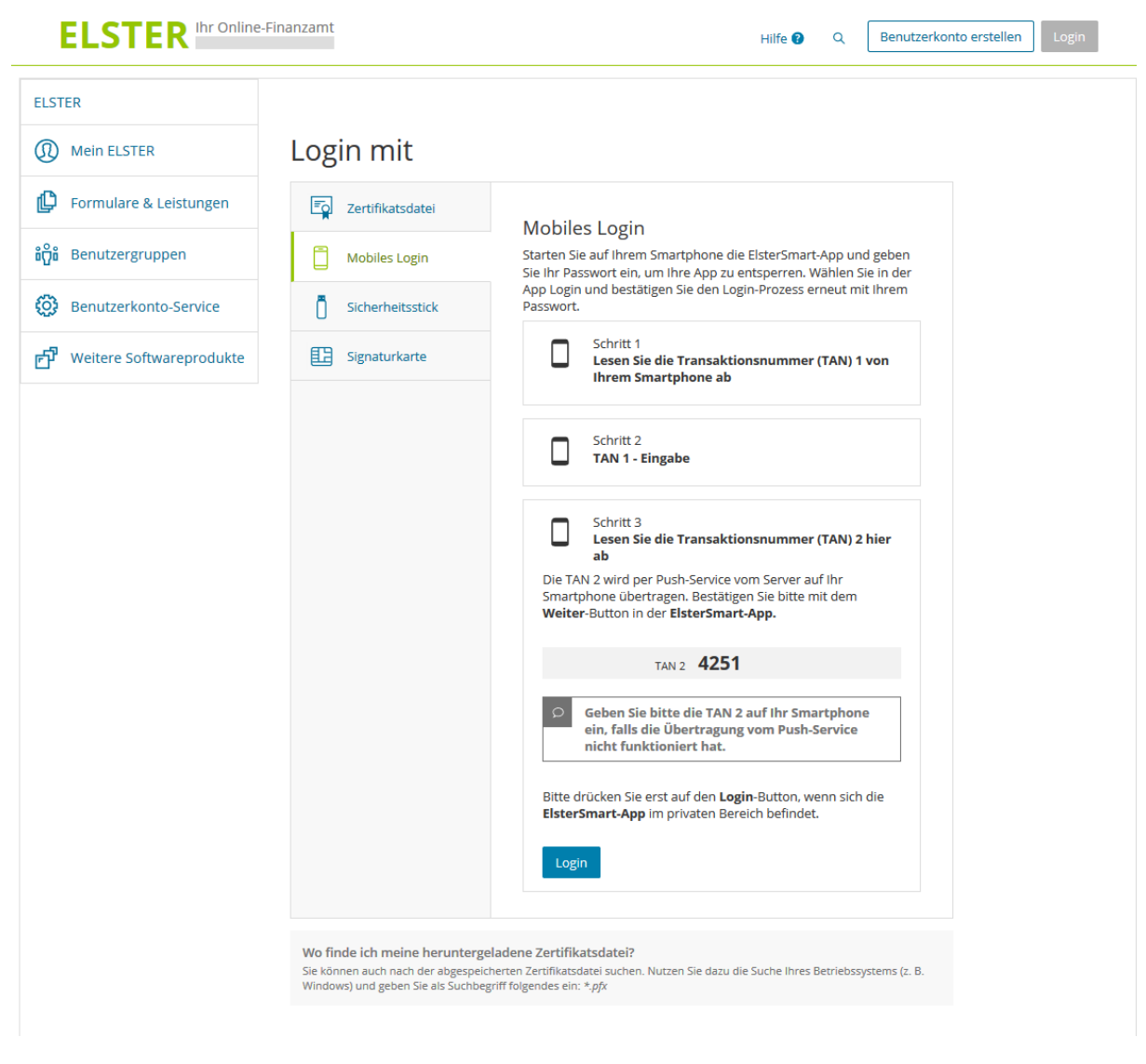

Abbildung 27: Mobiles Login in ElsterOnline – Anzeige der Tan2

Diese TAN2 muss anschließend in ElsterSmart eingegeben werden:

|                                 |                                                                                             | *<br>∭                                                     | JUL 38% 📕                                            | 14:18         |
|---------------------------------|---------------------------------------------------------------------------------------------|------------------------------------------------------------|------------------------------------------------------|---------------|
| <                               | ELS                                                                                         | r <b>ER</b> Sma                                            | irt                                                  |               |
| Logiı                           | n                                                                                           |                                                            |                                                      |               |
| Ben<br>SMS                      | utzerkonto:<br>SoftJ                                                                        |                                                            |                                                      |               |
|                                 | Schritt 1<br>TAN 1                                                                          |                                                            |                                                      | 0             |
|                                 | Schritt 4<br><b>TAN 2</b>                                                                   |                                                            |                                                      |               |
|                                 |                                                                                             |                                                            |                                                      |               |
| 42                              | 251                                                                                         |                                                            |                                                      |               |
| Übe<br>Sch<br>Sie<br>den<br>Ber | erprüfen Sie die<br>ritt 3 übertrage<br>mit weiter. Ans<br>n Login-Button<br>eich betreten. | TAN 2 welch<br>n wurde und<br>chließend kö<br>im Browser ( | ne aus<br>I bestätigen<br>nnen Sie m<br>den privater | n<br>lit<br>n |
|                                 |                                                                                             | Weiter                                                     |                                                      |               |
|                                 |                                                                                             |                                                            |                                                      |               |

#### Abbildung 28: Prüfung oder Eingabe der Tan2

#### Hinweis:

Mit der Auswahl **Push-Service aktivieren** (siehe Abbildung 25: Login-Seite in ElsterSmart) wird die TAN2 direkt in das Eingabefeld für die TAN2 in ElsterSmart eingefüllt. Sollte der Push-Service nicht funktionieren kann über den Link **weiter** die TAN2 manuell eingegeben werden.

Nach einen Klick auf **weiter** (siehe Abbildung 28: Prüfung oder Eingabe der Tan2) kann der Login in ElsterSmart abgeschlossen werden. Die Anzeige des privaten Bereichs in ElsterSmart sieht dann wie folgt aus:

| VIIIKOI             | mmen N              | /lax M    | usterma    | ann                |         |
|---------------------|---------------------|-----------|------------|--------------------|---------|
| Private             | r Bereich           | ı         |            |                    |         |
| Sie habe<br>angemel | n sich erfo<br>det. | lgreich k | oei ELSTER | mit <mark>S</mark> | MSoftJ  |
|                     |                     |           |            | ELSTER             | Z       |
| Arbeiten            | Sie nun w           | ie gewol  | nnt mit EL | STER \             | weiter. |
|                     |                     |           |            |                    |         |
| · • •               | -                   |           |            |                    |         |

#### Abbildung 29: Privater Bereich in ElsterSmart

Sie dazu auffordert.

Durch einen Klick auf Login bei Mein ELSTER kann die Anmeldung auf dem PC abgeschlossen werden. Sie befinden sich im privaten Bereich von Mein ELSTER.

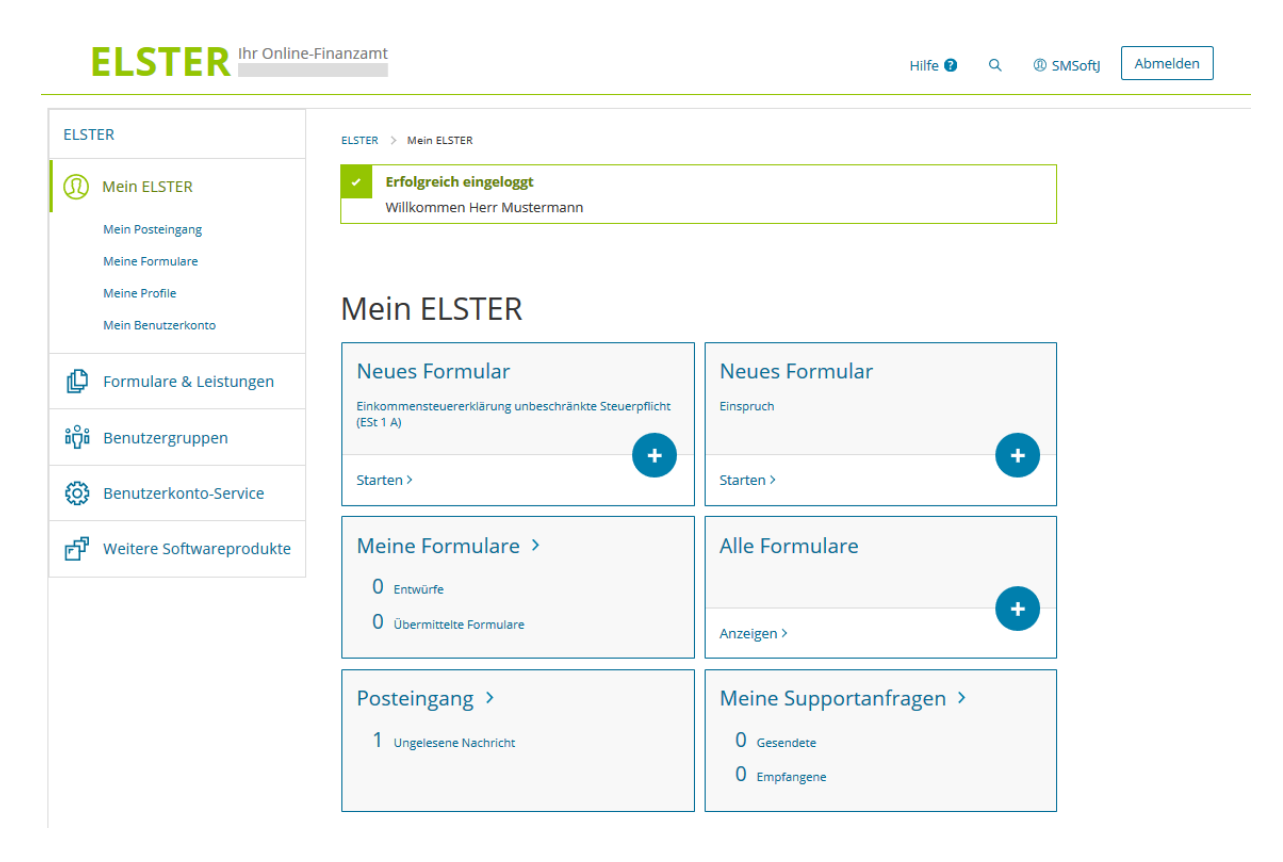

Abbildung 30: Privater Bereich in Mein ELSTER

Anschließend kann wie gewohnt am PC in Mein ELSTER gearbeitet werden.

## 5 Einstellungen in ElsterSmart

Die Einstellungen zu ElsterSmart befinden sich im öffentlichen Bereich (vor dem Login) und im privaten Bereich (nach dem Login). Im Folgenden werden sowohl die Darstellung im öffentlichen Bereich, als auch im privaten Bereich gezeigt.

Über die Drei-Linien-Navigation (Hamburger-Menü) können Sie nach Auswahl des Menüpunktes **Einstellungen** das Passwort und das Portal ändern, die Zertifikatsdatei exportieren und löschen.

| <b>★</b> } <b>≈</b> 48% <b>■</b> 08:00 | 🗱 🕅 🖄 🛜 📶 23% 🔔 07:00                |
|----------------------------------------|--------------------------------------|
| ELSTERSmart                            | ELSTERSmart                          |
| MENÜ                                   | MENÜ                                 |
| C Startseite                           | Startseite                           |
| 😳 Einstellungen                        | Einstellungen i ELSTER mit SMSoftJ   |
| ភ្នំ Informationen                     | ភ្នំ Informationen                   |
| ange die App 🛛 👔                       | Logout                               |
| an 😰                                   | it mit ELSTER weiter.                |
|                                        |                                      |
|                                        | ssel erst zum<br>ser Ihres Computers |
|                                        |                                      |

Abbildung 31: Menü im öffentlichen Bereich

Abbildung 32: Menü im privaten Bereich

Nach Klicken des Menüpunktes **Einstellungen** erscheint folgende Anzeige:

|    | 🖈 🗊 ۱۱ ۲۵% 🕯           | 15:48 |
|----|------------------------|-------|
| ≡  | <b>ELSTER</b> Smart    |       |
| Ei | nstellungen            |       |
|    | Passwort ändern        | >     |
|    | Zertifikat exportieren | >     |
|    | Zertifikat löschen     | >     |
|    | Portal ändern          | >     |

| ⊁ 🗊 📶 <sup>73%</sup> 🖬 15:47 |   |  |  |  |  |
|------------------------------|---|--|--|--|--|
| <b>■ ELSTER</b> Smart        |   |  |  |  |  |
| Einstellungen                |   |  |  |  |  |
| Passwort ändern              | > |  |  |  |  |
| Zertifikat exportieren       | > |  |  |  |  |
| Zertifikat löschen           | > |  |  |  |  |

Abbildung 33: Einstellungen im öffentlichen Bereich

Abbildung 34: Einstellungen im privaten Bereich

## 5.1 Ändern des Passworts in ElsterSmart

In den Einstellungen gelangen Sie nach der Auswahl **Passwort** ändern zu folgender Ansicht:

|      | ⊁ 🛜 <b>.d</b> 73% <b>≡</b> 15:47                                                    |
|------|-------------------------------------------------------------------------------------|
| <    | <b>ELSTER</b> Smart                                                                 |
| Pas  | swort ändern                                                                        |
| Aktu | ielles Passwort                                                                     |
| Pc   | isswort Ihrer Zertifikatsdatei                                                      |
| Neu  | es Passwort                                                                         |
|      |                                                                                     |
| Neu  | es Passwort wiederbolen                                                             |
| Neu  |                                                                                     |
|      |                                                                                     |
| A    | bbrechen OK                                                                         |
| Q    | Hinweis                                                                             |
|      | Eine Passwort-Änderung wirkt sich nur auf<br>das Zertifikat in ElsterSmart aus. Das |
|      | Passwort einer vorhandenen Kopie des                                                |
|      | Zertifikats (z.B auf Ihrem PC) bleibt von<br>dieser Änderung unberührt              |
|      | dieser Änderung unberührt.                                                          |

Abbildung 35: Passwort ändern im öffentlichen Bereich

Hier kann nach der Eingabe des aktuellen Passworts und zweimaliger Eingabe eines neuen Passworts mit der Auswahl **OK** das Passwort der Zertifikatsdatei geändert werden. Die erfolgreiche Änderung des Passworts wird mit einer Erfolgsmeldung bestätigt.

### 5.2 Export der Zertifikatsdatei

Soll die in ElsterSmart importierte Zertifikatsdatei exportiert werden (z.B. bei einem Wechsel des Smartphones oder der Verwendung auf dem PC), so kann dies in den Einstellungen durch Auswahl des Menüpunktes Zertifikat exportieren durchgeführt werden.

#### 5.2.1 Export auf mobiles Gerät (Android)

Nach dieser Auswahl wird folgender Bildschirm angezeigt.

| * 🛜 📶 <sup>73%</sup> 🗖 15:47                                                                                                    |
|----------------------------------------------------------------------------------------------------|
| < <b>ELSTER</b> Smart                                                                                                    |
| Export des Zertifikats                                                                                                    |
| Um Ihr Zertifikat auf anderen Geräten zu nutzen,<br>haben Sie folgende Möglichkeit(en):                                                       |
| Auf mobiles Gerät exportieren                                                                                                    |
| Nach diesem Export kann die Zertifikatsdatei über<br>USB auf Ihren PC kopiert werden.                                                         |
| Export starten                                                                                                    |
| Export starter                                                                                                    |
|                                                                                                    |
| In Mein ELSTER exportieren                                                                                                    |
| Nach diesem Export lässt sich die Zertifikatsdatei<br>bei <b>Mein ELSTER</b> herunterladen. Dazu muss ein<br>Transport-Code generiert werden. |
| Transport-Code generieren                                                                                                    |
|                                                                                                    |

#### Abbildung 36: Zertifikat Export im öffentlichen Bereich

Abbildung 37: Zertifikat Export im privaten Bereich

Im öffentlichen Bereich ist nur ein Export der Zertifikatsdatei auf das Smartphone möglich. Nach Eingabe des Passworts und Bestätigung des Buttons **Export starten** wird die Zertifikatdatei auf das Smartphone exportiert. Der erfolgreiche Export der Zertifikatsdatei wird mit einer Erfolgsmeldung bestätigt.

Um die Zertifikatsdatei auf dem PC zu speichern, muss anschließend das Smartphone per USB-Kabel mit dem PC verbunden werden, sodass das Smartphone als Wechseldatenträger angezeigt wird. Anschließend kann die exportierte Zertifikatsdatei aus dem Download-Ordner auf den PC kopiert werden.

Im privaten Bereich von ElsterSmart ist der Export auf das Smartphone analog möglich, außer dass eine weitere Passwort–Eingabe nicht mehr erforderlich ist.

#### 5.2.2 Export auf mobiles Gerät (iOS)

Nach Auswahl Zertifikat exportieren wird folgender Bildschirm angezeigt.

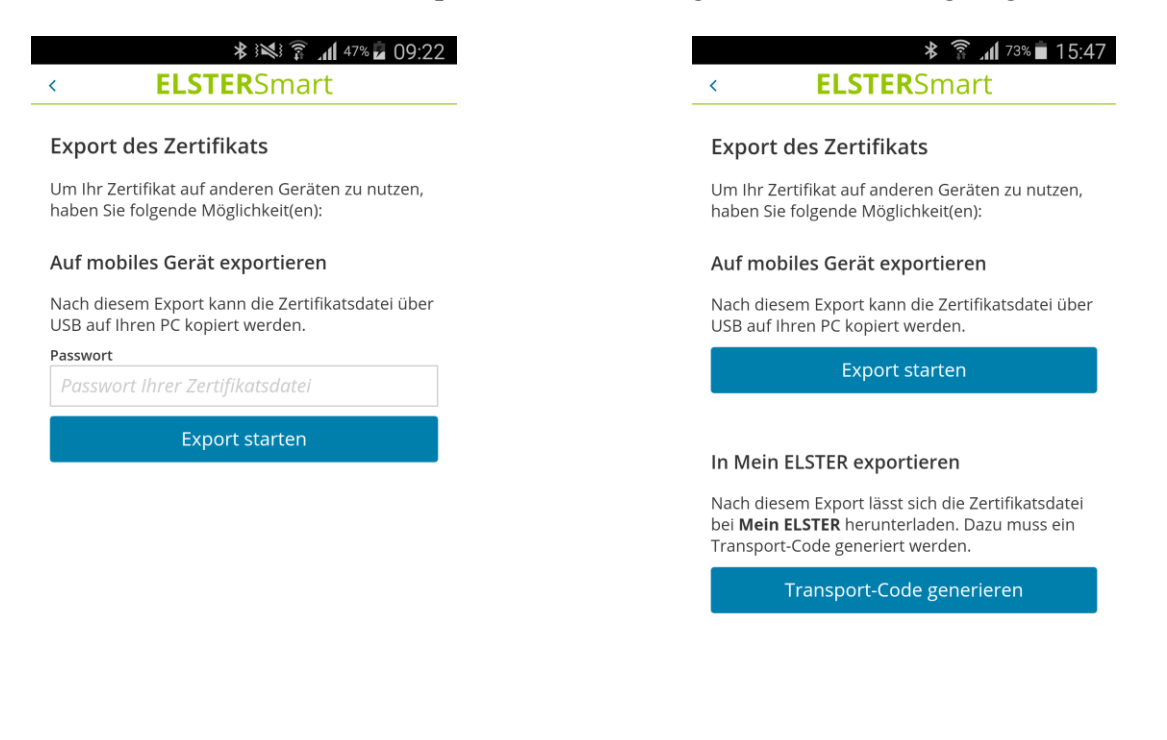

#### Abbildung 38: Zertifikat Export im öffentlichen Bereich (iOS)

Abbildung 39: Zertifikat Export im privaten Bereich (iOS)

Im öffentlichen Bereich ist nur ein Export der Zertifikatsdatei auf das Smartphone möglich. Nach Eingabe des Passworts und Bestätigung des Buttons **Export auf Smartphone** wird die Zertifikatdatei auf das Smartphone exportiert. Der erfolgreiche Export der Zertifikatsdatei wird mit einer Erfolgsmeldung bestätigt.

Um die Zertifikatsdatei auf dem PC zu speichern, muss anschließend das Smartphone mit dem PC verbunden und iTunes geöffnet werden. Dort kann die exportierte Zertifikatsdatei (.pfx-Datei) analog zum Import (siehe Abbildung 15: Auswahl der Zertifikatsdatei bei iOS) mit **Speichern als** auf den PC kopiert werden.

Im privaten Bereich von ElsterSmart ist der Export auf das neue Smartphone analog möglich, außer dass das Passwort nicht eingegeben werden muss.

Export ins Portal siehe 5.2.3

#### 5.2.3 Export ins Portal

Zudem können Sie, im privaten Bereich in ElsterSmart, Ihre Zertifikatsdatei direkt über den Button **Export ins Portal** in Mein ELSTER exportieren, um diese auf dem PC zu speichern. Nach einem Klick auf diesen Button wird folgender Bildschirm angezeigt:

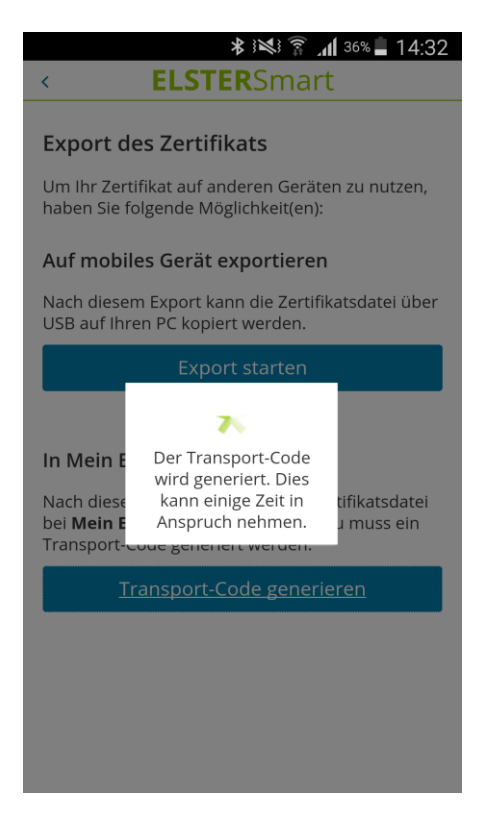

Abbildung 40: Generierung des Transport-Codes

Nach der Generierung des Transport-Codes wird dieser angezeigt:

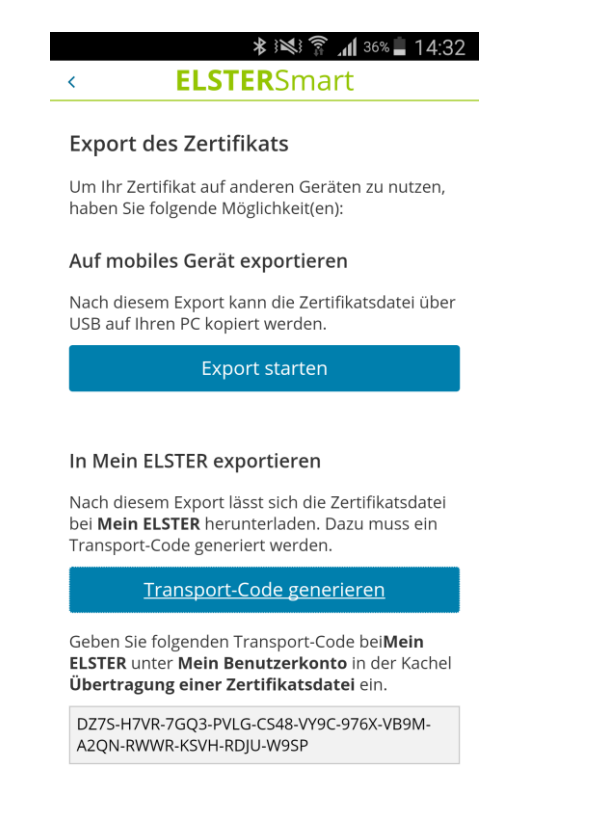

#### Abbildung 41: Transport-Code

Der generierte Transport-Code muss in Mein ELSTER eingetragen werden, um den Export abschließen zu können. In Mein ELSTER navigieren Sie über Mein ELSTER → Mein Benutzerkonto → Übertragen einer Zertifikatsdatei zur Eingabeseite.

| ELSTER Ihr Online-         | Finanzamt                                                                                                    | Hilfe 🚱 🔍 🕲 SM                                                                                                    | ISoftJ Abmelden |
|----------------------------|----------------------------------------------------------------------------------------------------|----------------------------------------------------------------------------------------------------|-----------------|
| ELSTER                     | ELSTER > Mein ELSTER > Mein Benutzerkonto                                                                     |                                                                                                    |                 |
| Mein ELSTER                |                                                                                                    |                                                                                                    |                 |
| Mein Posteingang           | Mein Benutzerkonto                                                                                            |                                                                                                    |                 |
| Meine Formulare            | Vorname Name Max Mustermann                                                                                   |                                                                                                    |                 |
| Meine Profile              | Benutzername SMSoftj                                                                                          |                                                                                                    |                 |
| Mein Benutzerkonto         | Benutzerkonto-ID                                                                                              |                                                                                                    |                 |
| Formulare & Leistungen     | Mein Benutzerkonto verwalten                                                                                  |                                                                                                    |                 |
| ធំប្តិំធំ Benutzergruppen  | Mein Profil ><br>Hier haben Sie die Möglichkeit, Ihre persönlichen                                            | Meine Einstellungen ><br>Hier können Sie Ihre persönlichen ELSTER-Einstellungen                                                          |                 |
| Benutzerkonto-Service      | sind, können Sie das hier vermerken.                                                                          | Es können funktionale Einstellungen hinsichtlich der<br>Benutzeroberflächen und den Benachrichtigungen per<br>E-Mail vorgenommen werden. |                 |
| 🗗 Weitere Softwareprodukte |                                                                                                    |                                                                                                    |                 |
|                            | E-Mail-Adresse ändern >                                                                                       | Berechtigungen >                                                                                                    |                 |
|                            | Hier können Sie die von ELSTER für die Versendung von<br>Benachrichtigungen verwendete E-Mail-Adresse ändern. | Hier können Sie die Berechtigungen Ihres Benutzerkontos<br>einsehen.                                                                     |                 |
|                            | Übertragung einer →                                                                                           | Aktuelle Benutzergruppe >                                                                                                    |                 |
|                            | Zertifikatsdatei                                                                                              | Privatperson<br>Mein ELSTER durch Auswahl einer Benutzergruppe                                                                           |                 |
|                            | Hier konnen Sie die Zertrifikatsdatei aus der ElsterSmart-<br>App auf den Computer übertragen                 | anpassen.                                                                                                    |                 |
|                            | Benutzerkonto löschen >                                                                                       |                                                                                                    |                 |
|                            | zurück zu Mein ELSTER                                                                                         |                                                                                                    |                 |
|                            | zurück zu Mein ELSTER                                                                                         |                                                                                                    |                 |

Abbildung 42: Übertragung der Zertifikatsdatei in Mein ELSTER

| ELSTER Ihr Online-                       | Finanzamt Hilfe 🛛 Q 🕲 SMSofty Abmelden                                                                                                    |
|------------------------------------------|----------------------------------------------------------------------------------------------------|
| ELSTER                                   | ELSTER                                                                                                    |
| Mein ELSTER                              | Übertragung einer Zertifikatsdatei                                                                                                    |
| Formulare & Leistungen                   | Hier können Sie die Zertifikatsdatei von Ihrem Smartphone auf den Computer übertragen. Bitte geben Sie den<br>Transport-Code unten ein. der in der ElsterSmart-App auf Ihrem Smartphone anezelet wurde und starten Sie                                                                                                    |
| ໍ່ລິວີ່ Benutzergruppen                  | anschließend den Übertragungsprozess. Nach der Übertragung wird die Zertifikatsdatei unter dem unten<br>anzugebenden Dateinamen gespeichert. Zum Speichern des Zertifikats auf ein Speichermedium wird die<br>Download-Funktion des Browsers verwendet.                                                                                                    |
| Benutzerkonto-Service                    | Die Standardeinstellung der meisten Browser ist automatisches Speichern. In diesem Fall wird Ihr                                                                                                    |
| ත් <sup>9</sup> Weitere Softwareprodukte | Zertifikat unter dem unten anzugebenden Dateinamen in den Download-Ordner des Browsers<br>gespeichert. Sollte im Download-Ordner eine Datei gleichen Namens bereits existieren, wird der<br>Dateiname des neuen Zertifikats vom Browser mit einer laufenden Nummer versehen, um die<br>existierende Datei nicht zu überschreiben.<br>Falls Sie in den Download-Einstellungen des Browsers die Option zur manuellen Auswahl des<br>Speicherorts eingestellt haben, öffnet sich ein Browser-Dialog und Sie können den Speicherort selbst<br>wählen. Die Option "Öffnen" darf nicht ausgewählt werden. |
|                                          | Transport-Code                                                                                                    |
|                                          | Zertifikatsdatei SMSoftJ_elster_20.07.2017_14.38.pfx                                                                                                    |
|                                          | Abbrechen         Übertragung starten                                                                                                    |

Abbildung 43: Eingabe des Transport-Codes

Nach Eingabe des Transport-Codes wird die Übertragung mit **Übertragung** starten gestartet.

Anschließend kann die Zertifikatsdatei, wie in der folgenden Abbildung dargestellt, auf dem PC gespeichert werden.

|                            | Finanzamt Hilfe 🕄 Q 🕲 SMSofty Abmelden                                                                                                    |
|----------------------------|----------------------------------------------------------------------------------------------------|
| ELSTER                     | ELSTER                                                                                                    |
| (1) Mein ELSTER            | Übertragung einer Zertifikatsdatei                                                                                                    |
| Formulare & Leistungen     | Offren von SMSoftJ_elster_20.07.2017_14.38.ptx X<br>Hier könn tragen. Bitte geben Sie den<br>Tragsport Sie möchten folgende Datei öffnen: zeist wurde und starten Sie                                                                                                    |
| រំប៊ឹរំ Benutzergruppen    | anschließ SMSoftJ_elster_20.07.2017_14.38.pfx datei unter dem unten<br>anzugebe<br>Download Vom Typ: pfx File (10,3 KB)                                                                                                    |
| Benutzerkonto-Service      | Von: blob:<br>Hi<br>Wie soll Firefox mit dieser Datei verfahren?<br>In diesern Fall wird Ihr                                                                                                    |
| 면 Weitere Softwareprodukte | Ze          Oğffnen mit         Durchsuchen           dner des Browsers         s existieren, wird der         r versehen, um die        Da         with the second second |
|                            | VVe<br>OK Abbrechen<br>Transport-Code<br>(XXXXXXXXXXXXXXXXXXXXXXXXXXXXXXXXXXXX                                                                                                    |
|                            | Zertifikatsdatei SMSoftJ_elster_20.07.2017_14.40.pfx                                                                                                    |
|                            | O Die Zertifikatsdatei wurde unter dem Namen SMSoftJ_elster_20.07.2017_14.38.pfx im Download-<br>Verzeichnis des Browsers gespeichert.                                                                                                    |
|                            | Abbrechen Übertragung starten                                                                                                    |

Abbildung 44: Speichern der Zertifikatsdatei

## 5.3 Löschen der Zertifikatsdatei

Möchten Sie die Zertifikatsdatei löschen, weil Sie z.B. eine neue Zertifikatsdatei über Mein ELSTER beantragt haben und die alte Zertifikatsdatei gegen die neue Zertifikatsdatei austauschen möchten, so können Sie dies in den Einstellungen von ElsterSmart durch die Auswahl von Zertifikat löschen durchführen.

Im öffentlichen Bereich von ElsterSmart muss das Löschen der Zertifikatsdatei mit der Eingabe des Passworts durchgeführt werden. Im privaten Bereich kann das Löschen sofort durchgeführt werden.

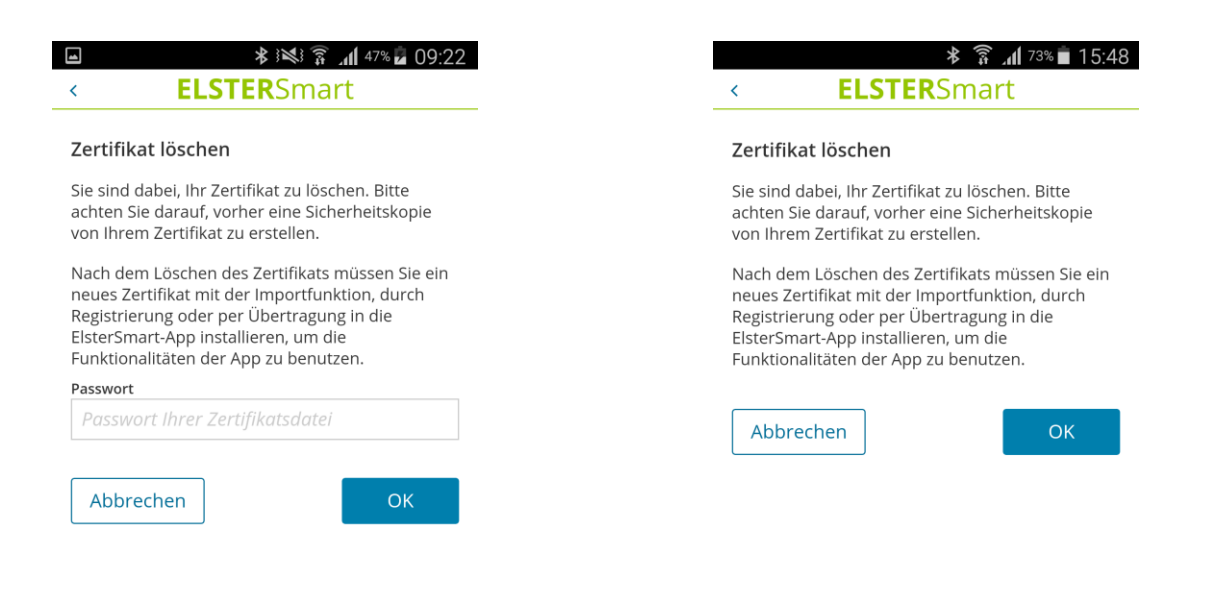

#### Abbildung 45: Zertifikat löschen im öffentlichen Bereich

Abbildung 46: Zertifikat löschen im privaten Bereich

Nach Bestätigung mit **OK** wird das Zertifikat gelöscht und Sie werden auf die Startseite der ElsterSmart-App geleitet.

#### Hinweis:

Nach dem Löschen der Zertifikatsdatei befindet diese sich weder auf dem Smartphone noch in der App. Wenn die Zertifikatsdatei nach dem Löschen aus der ElsterSmart-App weiterhin benötigt wird, sollte vorher eine Sicherungskopie angelegt werden (z.B. durch den Export der Zertifikatsdatei).

#### 5.4 Portal ändern

Sie können zwischen den Portalen ELSTER und BZStOnline-Portal auswählen. Zudem besteht noch die Möglichkeit beide Portale gleichzeitig zu verwenden. Beim erstmaligen Öffnen nach der Installation von ElsterSmart werden Sie gefragt, mit welchem Portal Sie ElsterSmart nutzen möchten. Die getroffene Entscheidung wird in ElsterSmart gespeichert. In den Einstellungen im öffentlichen Bereich von ElsterSmart kann das Portal durch die Auswahl von **Portal ändern** geändert werden.

| <             | * 중 ⊿ 55% ■ 07:18<br>ELSTERSmart               |
|---------------|------------------------------------------------|
| Port          | al ändern                                      |
| Mit w<br>benu | elchem Portal möchten Sie ElsterSmart<br>tzen? |
| ۲             | ELSTER                                         |
| 0             | ВОР                                            |
| 0             | Beide Portale nutzen                           |

Abbildung 47: Portal ändern

## 6 Öffnen einer Postfachnachricht

Im Folgenden wird gezeigt, wie eine Postfachnachricht geöffnet werden kann, wenn der Login mit ElsterSmart durchgeführt wurde. Wählen Sie in Mein ELSTER **Posteingang**.

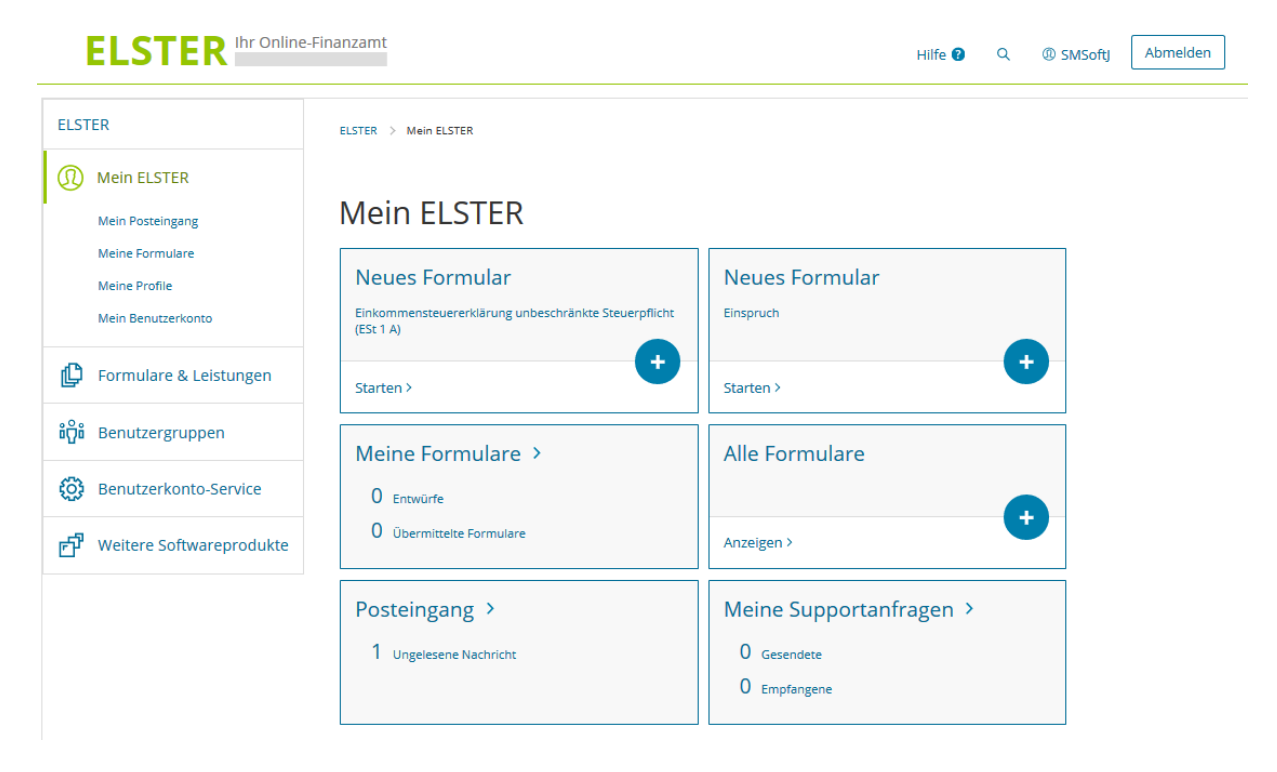

Abbildung 48: Öffnen einer Postfachnachricht

Anschließend werden Sie auf folgende Seite weitergeleitet:

| ELSTER Ihr Online-               | Finanzamt                                                                                             | Hilfe 🕄 Q                                    |                    | Abmelden                |
|----------------------------------|----------------------------------------------------------------------------------------------------|----------------------------------------------|--------------------|-------------------------|
| ELSTER                           | ELSTER > Mein ELSTER > Mein Posteingang                                                               |                                              |                    |                         |
| Mein ELSTER Mein Posteingang     | Mein Posteingang                                                                                      |                                              |                    |                         |
| Meine Formulare<br>Meine Profile | Betreff                                                                                               | Ordnungskriterium                            | Absender           | Datum 🗸                 |
| Mein Benutzerkonto               | Bestätigung der Annahme ESt unbeschränkt                                                              | (ESt 1 A) 2016                               | Finanzamt          | 20.07.2017<br>15:27 Uhr |
| Pormulare & Leistungen           | □                                                                                                    |                                              | Finanzamt          | 20.07.2017<br>07:39 Uhr |
| រំល្អ៊ីរំ Benutzergruppen        | Ausgewählte löschen                                                                                   |                                              |                    |                         |
| Benutzerkonto-Service            | Hinweis<br>Im Posteingang finden Sie verschlüsselte Nachrichten                                       | vom Finanzamt bzw. Bundeszentralamt fü       | r Steuern. Aus     | 5 M 4                   |
| 🗗 Weitere Softwareprodukte       | Sicherheitsgrunden werden keine sensiblen Daten dire<br>nur über eingegangene Nachrichten informiert. | ekt an Ihre E-Mail weitergeleitet. Sie werde | n uber Ihre privat | e E-Mail,               |
|                                  |                                                                                                    |                                              |                    |                         |

Abbildung 49: Posteingang

Nach dem Klicken auf den Betreff wird Ihnen die Postfachnachricht als Vorschau angezeigt.

| ľ  |                        |                                                                                                    | $\otimes$ | ſ                   |  |  |
|----|------------------------|----------------------------------------------------------------------------------------------------|-----------|---------------------|--|--|
|    | ELJIEI                 | Sehr geehrter Herr                                                                                                    |           | ftj                 |  |  |
|    |                        | vielen Dank, dass Sie sich bei Mein ELSTER angemeldet haben. Ihre Registrierung ist jetzt erfolgreich<br>abeeschlossen.                                                                                                    |           |                     |  |  |
| ST | ER                     | Alle Funktionen der von Ihnen ausgewählten Login-Option Zertifikatsdatei stehen Ihnen nach dem<br>Login zur Verfügung. Für jedes Login benötigen Sie Ihr Passwort.                                                                                                    |           |                     |  |  |
| )  | Mein ELSTER            | Bitte merken Sie sich deshalb Ihr Passwort und verwahren Sie dieses sicher. Bitte achten Sie darauf,<br>dass kein Dritter davon Kenntnis erlangt.                                                                                                    |           |                     |  |  |
| 2  | Mein Posteingang       | Die Sicherheitsabfrage, die Sie bei der Angabe Ihrer persönlichen Daten bei der Registrierung<br>ausgewählt und beantwortet haben, benötigen Sie zum Löschen Ihres Benutzerkontos. Ihr<br>Benutzerkonto solten Sie auf jeden Fall löschen, falls Sie einen Missbrauch vermuten. Bitte merken<br>Sie sich die Angaben zur Sicherheitsabfrage und bewahren Sie diese sicher auf. |           |                     |  |  |
|    | Meine Formulare        | Das Passwort Ihrer Zertifikatsdatei ist der Finanzverwaltung nicht bekannt und kann auch nicht<br>zurückgesetzt werden. Bei Verlust der Zertifikatsdatei steht ihnen der Login in Mein ELSTER nicht<br>mehr zur Verfügung. Die in Ihrem Benutzerkonto gespeicherten Informationen sind dann                                                                                    |           | D                   |  |  |
|    | Mein Benutzerkonto     | unwiederbringlich verloren. Erstellen Sie deshalb bitte eine Sicherungskopie Ihrer Zertifikatsdatei (pfx-<br>Datei) und bewahren Sie diese sicher und getrennt von Ihrem Passwort auf.                                                                                                    |           |                     |  |  |
|    |                        | In Mein ELSTER stehen Ihnen eine Reihe von Formularen und zusätzlichen Funktionen zur Verfügung.                                                                                                    |           | 1                   |  |  |
| )  | Formulare & Lei        | Tipp: Sie können Profile anlegen und verwalten, um sich bei den verschiedenen Steuererklärungen<br>und Meldungen Arbeit zu sparen. In Ihrem persönlichen Postfach finden Sie aktuelle Informationen zu<br>den getätigten Vorgängen.                                                                                                    |           | 2<br>1              |  |  |
|    |                        | Mit freundlichen Grüßen                                                                                                    |           | 2                   |  |  |
| â  | Benutzergruppe         | Ihre Finanzverwaltung                                                                                                    |           | 1                   |  |  |
|    | and any more           |                                                                                                    |           | 2                   |  |  |
| 2  | Benutzerkonto-         |                                                                                                    |           | 2                   |  |  |
|    |                        |                                                                                                    |           | 0                   |  |  |
|    | Weitere Softwar        |                                                                                                    |           |                     |  |  |
|    |                        |                                                                                                    |           |                     |  |  |
|    |                        |                                                                                                    |           |                     |  |  |
|    |                        |                                                                                                    |           |                     |  |  |
|    |                        |                                                                                                    |           | s<br>rivate E       |  |  |
|    |                        |                                                                                                    |           |                     |  |  |
|    |                        |                                                                                                    |           |                     |  |  |
|    |                        |                                                                                                    |           |                     |  |  |
|    |                        |                                                                                                    |           |                     |  |  |
| 81 |                        |                                                                                                    |           |                     |  |  |
| ~  | ELDIER                 |                                                                                                    |           |                     |  |  |
|    | Aktuelles              |                                                                                                    |           |                     |  |  |
|    | Rechtliches            |                                                                                                    | 1         | 7001 Sic<br>rfahren |  |  |
|    | Nutzen und<br>Vorteile |                                                                                                    |           |                     |  |  |
|    | Sicherheit             |                                                                                                    |           |                     |  |  |
|    |                        | Druckon Alc HTML Speicharn - Alc DDE Speic                                                                                                    | hern      |                     |  |  |
|    |                        | Drucken Ais mike speichern Ais PDF speic                                                                                                    | nem       |                     |  |  |

Abbildung 50: Vorschau der Postfachnachricht

Nun können Sie wählen zwischen Drucken, Als HTML speichern oder Als PDF speichern. und es erscheint folgende Animation:

![](_page_35_Figure_0.jpeg)

Abbildung 51: Aktion in ElsterSmart

Diese Animation zeigt an, dass auf dem Smartphone in ElsterSmart eine Aktion durchgeführt werden muss.

| A (*111               |                                                             |
|-----------------------|-------------------------------------------------------------|
| Willkom               | nmen Max Mustermann                                         |
| Privater              | Bereich                                                     |
| Sie haben<br>angemeld | sich erfolgreich bei ELSTER mit <mark>SMSoftJ</mark><br>et. |
|                       | elster                                                      |
|                       |                                                             |
| Arbeiten S            | Gie nun wie gewohnt mit ELSTER weiter.                      |
| Arbeiten S            | Sie nun wie gewohnt mit ELSTER weiter.                      |

#### Abbildung 52: Schieben des Schlüssels in das das Schloss

Durch das Ziehen des Schlüssels auf das Schlosssymbol in ElsterSmart prüft die Anwendung, ob aktuell Aufgaben zum Entschlüsseln oder Authentisieren vorliegen.

Ist dies (wie bei der Anzeige einer Postfachnachricht) der Fall, so erscheint folgende Anzeige auf dem Smartphone:

![](_page_36_Picture_4.jpeg)

An dieser Stelle müssen Sie prüfen, ob die richtige Nachricht zum Entschlüsseln angezeigt wird. Durch Bestätigung mit **OK** wird die Nachricht entschlüsselt.

|   | ≱ ≩≹≩ 🛜 📶 32%                                    | 15:33 |
|---|--------------------------------------------------|-------|
| < | <b>ELSTER</b> Smart                              |       |
|   |                                                  |       |
|   | Nachricht entschlüsseln                          | 0     |
|   | Klicken Sie nun bei ELSTER auf<br>Entschlüsseln. |       |
|   |                                                  |       |

Abbildung 54: Rückmeldung der erfolgreichen Entschlüsselung

In Mein ELSTER kann nun durch Klick auf **Weiter** die Nachricht entweder durch Auswahl Anzeigen direkt im Browser geöffnet oder durch Auswahl Speichern lokal auf dem PC gesichert werden.

## 7 Abgabe einer Erklärung (am Beispiel der Einkommensteuererklärung)

Die Abgabe einer Erklärung in Mein ELSTER unterscheidet sich mit der Verwendung von ElsterSmart bis zu der Auswahl **Versenden** nicht von den anderen Sicherheitsverfahren (Zertifikatsdatei, Sicherheitsstick oder Signaturkarte).

Nach dem Drücken dieses Links Versenden erscheint folgende Anzeige im ElsterOnline-Portal:

| E                  |                                                                                                    | zamt                                                                                                    | Hilfe 🕑                                                               | ۹                         | @ SMSoftJ              | Abmelden       | Automatisches Logout<br>bei Inaktivität in: <b>29 min</b> |  |  |
|--------------------|----------------------------------------------------------------------------------------------------|----------------------------------------------------------------------------------------------------|-----------------------------------------------------------------------|---------------------------|------------------------|----------------|-----------------------------------------------------------|--|--|
| r Ch Ein           | ageben<br>Dibernehmen ihrer Daten                                                                                                    | Herechnen und versenden Ihrer Daten                                                                                                    |                                                                       | Speiche                   | rn und Form            | ular verlassen | Letzte automatische<br>Speicherung vor: <b>0 min</b>      |  |  |
| Inha<br>• Hat<br>A | Formular absen<br>Bitte überprüfen Sie noch einmal Ih                                                                                                    | den<br>re Angaben. Im Anschluss können Sie<br>Steuer                                                                                                    | unten das Formu                                                       | ular abser                | nden.                  |                |                                                           |  |  |
| • A<br>• S         |                                                                                                    | Kale                                                                                                    | nderjahr 2016                                                         | _                         |                        |                |                                                           |  |  |
| •                  | Hauptvordruck<br>Art der Erklärung (*)<br>• Enkommensteuererklarung<br>Angaben zu Belegen (*)<br>• Belege werden nicht nachen                                                                              | •                                                                                                    |                                                                       |                           |                        |                |                                                           |  |  |
|                    | Allgemeine Angaben 👁                                                                                                    |                                                                                                    |                                                                       |                           |                        |                |                                                           |  |  |
|                    | Steuerpflichtige Person, nu<br>nach dem LPartG ®                                                                                                    | r bei Zusammenveranlagung:                                                                                                    | Ehemann/Lel                                                           | benspar                   | tner(in) A             |                |                                                           |  |  |
|                    | 8                                                                                                    | ,                                                                                                    | Name Max                                                              | ann                       |                        |                |                                                           |  |  |
|                    | 8                                                                                                    | Gebur                                                                                                    | sdatum 01.01.197                                                      | 70                        |                        |                |                                                           |  |  |
|                    | 11                                                                                                    | Straße (derzeitige -<br>Haus                                                                                                    | dresse) Teststraf                                                     | ße                        |                        |                |                                                           |  |  |
|                    | 13                                                                                                    | Po                                                                                                    | tleitzahl 03046                                                       |                           |                        |                |                                                           |  |  |
|                    | 13                                                                                                    | 1                                                                                                    | Vohnort Cottbus                                                       | katholisch                |                        |                |                                                           |  |  |
|                    |                                                                                                    |                                                                                                    | Religion Romisco-                                                     | -katholisch               |                        |                |                                                           |  |  |
|                    | Bankverbindung   Es ist keine Bankverbindung                                                                                                    | vorhanden                                                                                                    |                                                                       |                           |                        |                |                                                           |  |  |
|                    | Sonderausgaben 🖲                                                                                                    |                                                                                                    |                                                                       |                           |                        |                |                                                           |  |  |
|                    | Kirchensteuer (soweit diese                                                                                                    | nicht als Zuschlag zur Abgelt                                                                                                    | ingsteuer eir                                                         | nbehalte                  | en oder                |                |                                                           |  |  |
|                    | gezahlt wurde)                                                                                                    |                                                                                                    |                                                                       |                           |                        |                |                                                           |  |  |
|                    | Einzelangaben                                                                                                    |                                                                                                    |                                                                       |                           |                        |                |                                                           |  |  |
|                    | 42<br>42                                                                                                    | Art der                                                                                                    | eistung <b>Kirchens</b><br>Betrag                                     | teuer                     | 507,00                 |                |                                                           |  |  |
|                    | Summe 👁                                                                                                    |                                                                                                    |                                                                       |                           |                        |                |                                                           |  |  |
|                    | 42                                                                                                    | in 2016 gezahlte                                                                                                    | Beträge                                                               |                           | 507                    |                |                                                           |  |  |
|                    | 42                                                                                                    | in 2016 erstattete                                                                                                    | Beträge                                                               |                           | 480                    |                |                                                           |  |  |
|                    | Spenden und Mitgliedsbeiträge (ohne Beträge, bei denen die Daten elektronisch an die<br>Finanzverwaltung übermittelt wurden und ohne Spenden in das zu erhaltende<br>Vermögen einer Stiftung) ⊕            |                                                                                                    |                                                                       |                           |                        |                |                                                           |  |  |
|                    | Zur Forderung steuerbegunstig                                                                                                    | ter zwecke 🕁                                                                                                    |                                                                       |                           |                        |                |                                                           |  |  |
|                    | 45                                                                                                    | Besch                                                                                                    | reibung Spende                                                        |                           |                        |                |                                                           |  |  |
|                    | 45                                                                                                    | Betrag laut Bestäl                                                                                                    | igungen                                                               |                           | 1.000                  |                |                                                           |  |  |
|                    | Summen 🐨                                                                                                    |                                                                                                    |                                                                       |                           |                        |                |                                                           |  |  |
|                    | <sup>43</sup><br>Hinweis zu Währungsa<br>Soweit im Einzelnen nicht anders ve                                                                                                    | summe Betrage laut Bestal                                                                                                    | igungen                                                               |                           | 1.000                  |                |                                                           |  |  |
|                    | <ul> <li>Wenn Sie Belege zu Ihrer Ein<br/>das zuständige Finanzamt er<br/>möchten, erstellen Sie das A<br/>Anschreiben drucken</li> </ul>                                                                  | kommensteuererklärung nachreichen,<br>stellen. Falls Sie noch Angaben in der f<br>nschreiben bitte erst nach der Korrekti                                                            | können Sie jetzt<br>inkommensteue<br>ır.                              | t ein Ansch<br>ererklärun | nreiben an<br>g ändern |                |                                                           |  |  |
|                    | Ich versichere, die Angaben in diese<br>gemacht zu haben.<br>Hinweis nach den Vorschriften de<br>Die mit der Einkommensteuererklän<br>fortfolgende der Abgabenordnung.<br>Einkommensteuergestetes, sowie 5 | r Steuererklärung wahrheitsgemäß na<br>rr Datenschutzgesetze<br>ung oder dem Antrag angeforderten [<br>der §8 25, 46, 100 Absatz 4 und 51 a Åb<br>14 Absatz 4 des Vermögensbildungge | ch bestem Wisse<br>laten werden auf<br>satz 2d des<br>setzes erhoben. | en und Gev<br>fgrund der  | wissen<br>r 55 149     |                |                                                           |  |  |
|                    | Hinweis: Klicken Sie erst dann auf d<br>ElsterSmart-App dazu auffordert.                                                                                                    | ien Button <b>Weiter zur Versandbestät</b>                                                                                                    | igung auf dieser                                                      | Seite, wer                | nn Sie die             |                |                                                           |  |  |
|                    | Steuerberechnung                                                                                                    |                                                                                                    | Weiter zur                                                            | · Versandb                | estätigung             |                |                                                           |  |  |

#### Abbildung 55: Anzeige zur Überprüfung der Angaben

Die Animation zeigt an, dass auf dem Smartphone in ElsterSmart eine Aktion durchgeführt werden muss.

Durch das Ziehen des Schlüssels auf das Schlosssymbol in ElsterSmart prüft die Anwendung, ob aktuell Aufgaben zum Entschlüsseln oder Authentisieren vorliegen.

Ist dies (wie bei der Abgabe einer Erklärung) der Fall, so erscheint nach Ziehen des Schlüssels auf das Schlosssymbol folgende Anzeige auf dem Smartphone:

![](_page_40_Picture_1.jpeg)

Abbildung 56: Überprüfung der Angaben

Die angezeigten Werte dienen zur Sichtprüfung.

Hier können Sie die Werte, die in ElsterSmart angezeigt werden mit den in Abbildung 55 grün hinterlegten Werten vergleichen.

Stimmen die Werte überein, werden die Daten authentisiert und an die Finanzverwaltung übermittelt. Nach der Auswahl von **Weiter zur Versandbestätigung** in Mein ELSTER kann eine Versandbestätigung zur aktuell übermittelten Erklärung angefordert werden.

## 8 Hilfe und Support

Die ELSTER-Hotline und der ELSTER-Support stehen Ihnen für Fragen und Hilfe zur Verfügung. Sollten Sie Fragen zu ElsterSmart haben, wenden Sie sich bitte direkt an die ELSTER-Hotline:

 ELSTER-Hotline
 Telefon: 0800 52 35 055

 E-Mail:
 hotline@elster.de

 Kontaktformular:
 https://www.elster.de/elohn\_kformular.php